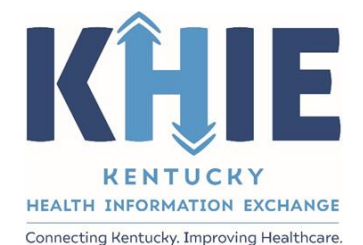

Kentucky Health Information Exchange (KHIE)

Human Immunodeficiency Virus (HIV) Case Report: Adult HIV & Pediatric HIV

User Guide

July 2024

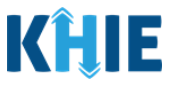

#### **Copyright Notice**

© 2024 Deloitte. All rights reserved.

#### Trademarks

"Deloitte," the Deloitte logo, and certain product names that appear in this document (collectively, the "Deloitte Marks"), are trademarks or registered trademarks of entities within the Deloitte Network. The "Deloitte Network" refers to Deloitte Touche Tohmatsu Limited (DTTL), the member firms of DTTL, and their related entities. Except as expressly authorized in writing by the relevant trademark owner, you shall not use any Deloitte Marks either alone or in combination with other words or design elements, including, in any press release, advertisement, or other promotional or marketing material or media, whether in written, oral, electronic, visual, or any other form. Other product names mentioned in this document may be trademarks or registered trademarks of other parties. References to other parties' trademarks in this document are for identification purposes only and do not indicate that such parties have approved this document or any of its contents. This document does not grant you any right to use the trademarks of other parties.

#### Illustrations

Illustrations contained herein are intended for example purposes only. The patients and providers depicted in these examples are fictitious. Any similarity to actual patients or providers is purely coincidental. Screenshots contained in this document may differ from the current version of the HealthInteractive asset.

#### Deloitte

Deloitte refers to one or more of Deloitte Touche Tohmatsu Limited, a UK private company limited by guarantee ("DTTL"), its network of member firms, and their related entities. DTTL and each of its member firms are legally separate and independent entities. DTTL (also referred to as "Deloitte Global") does not provide services to clients. In the United States, Deloitte refers to one or more of the US member firms of DTTL, their related entities that operate using the "Deloitte" name in the United States and their respective affiliates. Certain services may not be available to attest clients under the rules and regulations of public accounting. Please see <a href="https://www.deloitte.com/about">www.deloitte.com/about</a> to learn more about our global network of member firms.

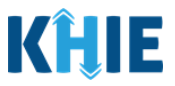

# **Document Control Information**

# **Document Information**

| Document Name    | Human Immunodeficiency Virus (HIV) Case Report:<br>Adult HIV & Pediatric HIV User Guide |
|------------------|-----------------------------------------------------------------------------------------|
| Project Name     | KHIE                                                                                    |
| Client           | Kentucky Cabinet for Health and Family Services                                         |
| Document Author  | Deloitte Consulting                                                                     |
| Document Version | 1.0                                                                                     |
| Document Status  | Finalized Draft                                                                         |
| Date Released    | 07/26/2024                                                                              |

### **Document Edit History**

| Version | Date       | Additions/Modifications         | Prepared/Revised by      |
|---------|------------|---------------------------------|--------------------------|
| 0.1     | 06/27/2024 | Initial Draft                   | Deloitte Consulting      |
| 0.2     | 07/25/2024 | KHIE Review                     | KHIE                     |
| 1.0     | 07/26/2024 | Finalized Draft per KHIE Review | KHIE/Deloitte Consulting |

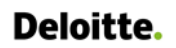

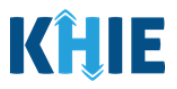

# **Table of Contents**

| 1  | Introduction5                                             |
|----|-----------------------------------------------------------|
|    | Overview5                                                 |
|    | Supported Web Browsers5                                   |
|    | Mobile Device Considerations                              |
|    | Accessing the ePartnerViewer6                             |
| 2  | Adult HIV Patient Information7                            |
| 3  | Adult HIV Birth History19                                 |
| 4  | Adult HIV Laboratory Information20                        |
| 5  | Adult HIV Applicable Symptoms25                           |
| 6  | Adult HIV Additional Information28                        |
| 7  | Adult HIV Hospitalization, ICU, & Death Information       |
| 8  | Adult HIV Vaccination History35                           |
| 9  | Adult HIV Service Referrals35                             |
| 10 | Adult HIV Treatment Information                           |
|    | Adding Multiple Treatments                                |
| 11 | Adult HIV Additional Comments41                           |
|    | Adding Multiple Opportunistic Illnesses42                 |
| 12 | Adult HIV Review and Submit44                             |
| 13 | Pediatric HIV Patient Information46                       |
| 14 | Pediatric HIV Birth History55                             |
| 15 | Pediatric HIV Laboratory Information63                    |
|    | Adding Multiple Tests67                                   |
| 16 | Pediatric Applicable Symptoms68                           |
|    | Perinatal HIV Exposure Applicable Symptoms                |
|    | Pediatric HIV/AIDS Case Applicable Symptoms68             |
| 17 | Pediatric HIV Additional Information71                    |
|    | Before the Diagnosis of HIV Infection73                   |
| 18 | Pediatric HIV Hospitalization, ICU, & Death Information77 |

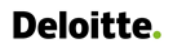

Human Immunodeficiency Virus (HIV) Case Report: Adult HIV & Pediatric HIV User Guide

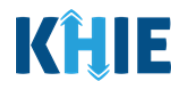

| 19 | Pediatric HIV Vaccination History   | 78  |
|----|-------------------------------------|-----|
| 20 | Pediatric HIV Service Referrals     | 78  |
| 21 | Pediatric HIV Treatment Information | 79  |
| 22 | Pediatric HIV Additional Comments   | 80  |
| 23 | Pediatric HIV Review and Submit     | 81  |
| 24 | Technical Support                   | 83  |
|    | Toll-Free Telephone Support         | .83 |
|    | Email Support                       | .83 |

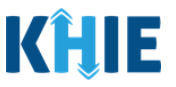

### 1 Introduction

#### Overview

This training manual covers the unique functionalities for the Adult HIV and Pediatric HIV conditions in the HIV eICR Form in the ePartnerViewer. The Adult HIV condition contains unique **Patient Information**, **Laboratory Information**, **Additional Information**, **Service Referrals**, **Treatment Information**, and **Additional Comments** screens. The Pediatric HIV condition contains unique **Patient Information**, **Birth History**, **Additional Information**, **Service Referrals**, **Treatment Information**, and **Additional Comments** screens. All other screens for the Adult HIV and Pediatric HIV conditions follow the generic workflow for the eICR case reports.

Users with the *Manual Case Reporter* role can submit case reports from the ePartnerViewer by completing an online case report. The process generates a manual electronic initial case report (elCR) which is routed to the Kentucky Department for Public Health (KDPH). All examples and screenshots used in this guide are simulated with mock data; no Protected Health Information (PHI) is present.

**Please Note:** All screenshots shown throughout this document reflect how Users would interact with the ePartnerViewer while using a desktop or tablet device. While core functionality remains the same across multiple devices, interface components may vary in presentation.

#### Supported Web Browsers

Users must access the ePartnerViewer with a supported web browser. The ePartnerViewer is configured to support the following modern browsers on desktop, tablet, and mobile devices:

| Desktop Browser Version | Mobile Browser Version |
|-------------------------|------------------------|
| Microsoft Edge          |                        |
| Version 44+             | Version 40+            |
| Google Chrome           |                        |
| Version 70+             | Version 70+            |
| Mozilla Firefox         |                        |
| Version 48+             | Version 48+            |
| Apple Safari            |                        |
| Version 9+              | iOS 11+                |

**Please Note:** The ePartnerViewer does <u>not</u> support Microsoft Internet Explorer. To access the ePartnerViewer, Users must use a modern browser such as Google Chrome, Microsoft Edge, Apple Safari, or Mozilla Firefox.

\_ \_ \_ \_ \_ \_ \_ \_ \_

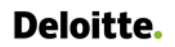

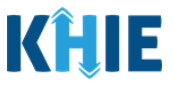

#### **Mobile Device Considerations**

The ePartnerViewer is based on responsive design. This means it renders in the best format based on the user's device size. Responsive design applies to mobile, tablet, and desktop devices. Tablet devices in landscape display mode are considered desktop.

#### Accessing the ePartnerViewer

To access the ePartnerViewer, Users must meet the following specifications:

- 1. Users must be part of an organization with a signed Participation Agreement with KHIE.
- 2. Users are required to have a Kentucky Online Gateway (KOG) account.
- 3. Users are required to complete Multi-Factor Authentication (MFA).

**Please Note**: For specific information about creating a Kentucky Online Gateway (KOG) account and how to complete MFA, please review the <u>ePartnerViewer Login: Kentucky Online Gateway</u> (KOG) and Okta Verify Multi-Factor Authentication (MFA) User Guide.

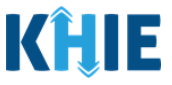

### 2 Adult HIV Patient Information

- To enter Human Immunodeficiency Virus (HIV) case report information, click the Case Report Entry Tab in the blue Navigation Bar at the top of the screen, then select Case Report Forms from the dropdown menu.
- 2. Select Human Immunodeficiency Virus (HIV) from the dropdown menu.

| KHIE ePartne                 | erViewer            |                     | 🐸 Support 📢 Announ | cements 🧿 🔺 Advisories 🕢 😫 SIT TEST_17 *         |
|------------------------------|---------------------|---------------------|--------------------|--------------------------------------------------|
| Patient Search               | Bookmarked Patients | Event Notifications | Lab Data Entry +   | Case Report Entry -                              |
| Home                         |                     |                     |                    | Case Report Forms                                |
| Announcement: Announcement 1 |                     |                     |                    | COVID-19                                         |
|                              |                     |                     |                    | Foodborne and Waterborne Diseases                |
|                              |                     |                     |                    | Hepatitis Case Report Forms                      |
|                              |                     | myDASHBOARD         |                    | Human Immunodeficiency Virus (HIV)               |
| QUICK SEARCH                 |                     |                     |                    | Multi-drug Resistant Organism                    |
|                              |                     |                     |                    | Other Reportable Conditions                      |
| First Name                   | Last Name           | Date Of Birth       | mm/dd/yyyy         | Respiratory Virus Associated Pediatric Mortality |
|                              |                     |                     |                    | Sexually Transmitted Diseases                    |
| BOOKMARKED PATIENTS          | 0                   | EVENT NOTIFICATIONS | (PAST 72 HOURS)    | Tuberculosis                                     |
| LAST NAME FIRST NAME         |                     | There is no data to | o be displayed     | Vaccine Preventable Diseases                     |
| HALLEY IAN                   |                     |                     |                    | Vectorborne Diseases                             |
|                              |                     |                     |                    |                                                  |
| VIEW ALL BOOKMARKED PATIENT  | S                   | CREFRESH > VIEW     | ALL NOTIFICATIONS  |                                                  |
|                              |                     |                     |                    |                                                  |
|                              |                     |                     |                    |                                                  |
|                              |                     |                     |                    |                                                  |
|                              |                     | Нелицинголитиче     |                    | N - 100                                          |
| Copyright 2019 Healthir      | Nteractive          | I CACHINIC SUCC     |                    | Version: 1.0.0                                   |

3. To start the Adult HIV Case Report entry, select **Adult HIV** from the *Disease/Organism* field on the **Patient Information** screen.

|                               |            | ΡΑΤΙ                                             | ENT INFORMATION                           |                                         |
|-------------------------------|------------|--------------------------------------------------|-------------------------------------------|-----------------------------------------|
| Patient Information           |            | Disease/Organism* 😧                              | Date of Diagnosis*                        |                                         |
| Birth History                 | <b>a</b>   | a                                                | ₩ mm/dd/yyyy                              | 1 Unknown                               |
| Laboratory Information        | <b>a</b>   | Adult HIV                                        |                                           |                                         |
| Applicable Symptoms           | ۵          | Is the Affiliation/Organization same f<br>Yes No | or Patient ID (MRN), Person Completing Fo | rm, and Attending Physician/Clinician?* |
| Additional Information        | <b>a</b>   | Patient ID (MRN) 😧                               | Affiliation/Organization 🚱                |                                         |
| Hospitalization, ICU, & Death | <b>a</b>   |                                                  | Select                                    |                                         |
|                               | <b>— —</b> |                                                  |                                           |                                         |
| Please Note: Ca               | se Rep     | Dorts for Adult HIV                              | must be submitted (                       | only for patients <u>older than</u> 13  |
| years of age.                 |            |                                                  |                                           |                                         |

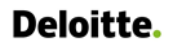

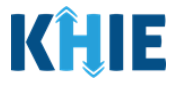

4. You must complete the mandatory fields on the **Patient Information** screen.

|                                        |                  | Date of Diagnosis                         |                   |                             |  |
|----------------------------------------|------------------|-------------------------------------------|-------------------|-----------------------------|--|
| Adult HIV                              | ×   ~            | mm/dd/yyyy                                | <b></b>           | Unknown                     |  |
|                                        |                  |                                           |                   |                             |  |
| This form should be completed for Ad   | ult HIV/AIDS cas | es only when the patient is 13 years of a | ge or older.      |                             |  |
|                                        |                  |                                           |                   |                             |  |
| s the Affiliation/Organization same fo | r Patient ID (MR | N), Person Completing Form, and Attend    | ling Physician/Cl | linician?*                  |  |
| Yes No                                 |                  |                                           |                   |                             |  |
|                                        |                  |                                           |                   |                             |  |
| atient ID (MRN) 🚱                      |                  | Affiliation/Organization 🚱                |                   |                             |  |
|                                        |                  |                                           |                   |                             |  |
| Person Completing Form                 |                  | Affiliation/Organization 🚱                |                   | If other, please specify. 🔞 |  |
| Select                                 |                  | Select                                    |                   |                             |  |
| Attending Physician/Clinician          |                  | Affiliation/Organization 🚱                |                   | If other, please specify. 🕖 |  |
| Select                                 |                  | Select                                    |                   |                             |  |
|                                        |                  |                                           |                   |                             |  |
| Prefix                                 |                  |                                           |                   |                             |  |
| Select                                 | × .              |                                           |                   |                             |  |
| irst Name*                             |                  | Middle Name                               |                   | Last Name*                  |  |
|                                        |                  |                                           |                   |                             |  |
| uffix                                  |                  | Date of Birth*                            |                   |                             |  |
| Select                                 | l ~              | mm/dd/yyyy                                | 曲                 |                             |  |
| Patient Sex*                           |                  | Ethnicity*                                |                   | Race*                       |  |
| Select                                 | . ~              | Select                                    | ×                 | Select                      |  |
| Alias First Name                       |                  | Alias Last Name                           |                   |                             |  |
|                                        |                  |                                           |                   |                             |  |

5. Enter the **Date of Diagnosis**. If the date of diagnosis is unknown, click the **Unknown** checkbox.

| Disease/Organism* 🕑 |       | Date of Diagnosis* |   |         |
|---------------------|-------|--------------------|---|---------|
| Adult HIV           | x   ~ | mm/dd/yyyy         | ÷ | Unknown |
|                     |       |                    |   |         |

6. Select the **appropriate answer** for the conditional field: *Is the Affiliation/Organization same for Patient ID (MRN), Person Completing Form, and Attending Physician/Clinician?* 

| Yes No                 |                            |                             |
|------------------------|----------------------------|-----------------------------|
| Patient ID (MRN) 🚱     | Affiliation/Organization 🚱 |                             |
|                        | Select                     |                             |
| Person Completing Form | Affiliation/Organization 🚱 | If other, please specify: 🔞 |
| Select                 | Select                     |                             |

Human Immunodeficiency Virus (HIV) Case Report: Adult HIV & Pediatric HIV

Г

Kentucky Health Information Exchange

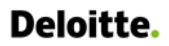

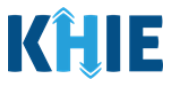

 Click **Yes** to apply the <u>same</u> Affiliation/Organization to the Patient ID (MRN), the Person Completing the Form, and the Attending Physician/Clinician.

| Is the Affiliation/Organization same for<br>* Yes No | r Patient ID (MRN), Person Completing | Form, and Attending Physician/Clinician? |
|------------------------------------------------------|---------------------------------------|------------------------------------------|
| Patient ID (MRN)* 😧                                  | Affiliation/Organization* 😧           |                                          |
| Person Completing Form*                              | Affiliation/Organization 🕝            | If other, please specify: 🔞              |
| Attending Physician/Clinician*                       | Affiliation/Organization 🕝            | If other, please specify: 🕖              |

 Click *No* to select a <u>different</u> Affiliation/Organization for the Patient ID (MRN), Person Completing Form, and the Attending Physician/Clinician.

| Yes No                            |                                    |                             |
|-----------------------------------|------------------------------------|-----------------------------|
| Patient ID (MRN)* 🕢               | Affiliation/Organization* ② Select |                             |
|                                   |                                    |                             |
| Person Completing Form*<br>Select | Affiliation/Organization* ②        | If other, please specify: 🕑 |

7. Enter the patient's **Medical Record Number (MRN**) in the *Patient ID (MRN*) field. An MRN is an organization specific, unique identification number assigned to a patient by a healthcare organization. If your organization does not use an MRN, you MUST create a way to uniquely identify your patient so that the patient is registered in the KHIE system.

| Patient ID (MRN)* 😧 | Affiliation/Organizatio | on* 😧  |
|---------------------|-------------------------|--------|
|                     | Select                  | $\sim$ |
|                     | Select                  | ¥      |

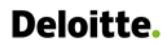

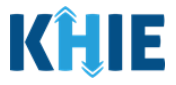

8. From the dropdown menu, select the **Affiliation/Organization** that applies to the Patient ID (MRN).

| Patient ID (MRN)* 😧            | Affiliation/Organization* 😧 |   | _                           |
|--------------------------------|-----------------------------|---|-----------------------------|
| EB19039283                     | Select                      | ~ |                             |
| Person Completing Form*        | Eugene Hospital             | • | If other, please specify: 🚱 |
| Select v                       | Evergreen General Hospital  |   |                             |
| Attending Physician/Clinician* | Green Hosp                  |   | If other, please specify: 🔞 |
| Select 🗸 🗸                     | Heartland Clinic            |   |                             |
|                                | Hilton Hospital             |   |                             |
| Prefix                         | Howell Hospital             |   |                             |
| Select 🗸                       | Knight Hospital             |   |                             |
|                                |                             | • |                             |

**Please Note:** If **Yes** is selected for the conditional field: *Is the Affiliation/Organization same for Patient ID (MRN), Person Completing Form, and Attending Physician/Clinician?* the same Affiliation/Organization will apply to each. The *Affiliation/Organization* field is enabled only for the Patient ID (MRN).

9. From the dropdown menu, select the name of the **Person Completing Form**.

| Select     Evergreen General Hospital     ×   ~       Jane Doe (jane@mailinator.com)     Affiliation/Organization I     If other, please specify: I       Mr. Marty Craine, Sr (marty@email.com)     Evergreen General Hospital     ×   ~                                                                                                    | Person Completing Form*                |   | Affiliation/Organization 🥹   | If other, please specify: 🚱 |
|----------------------------------------------------------------------------------------------------|----------------------------------------|---|------------------------------|-----------------------------|
| Jane Doe (jane@mailinator.com)     Affiliation/Organization I fother, please specify: I fother, please specify: I fother, | Select                                 | ~ | Evergreen General Hospital X |                             |
| Mr. Marty Craine, Sr (marty@email.com) Evergreen General Hospital X V                                                                                                    | Jane Doe (jane@mailinator.com)         |   | Affiliation/Organization 🚱   | If other, please specify: 🚱 |
|                                                                                                    | Mr. Marty Craine, Sr (marty@email.com) |   | Evergreen General Hospital X |                             |

10. If applicable, select the **Affiliation/Organization** that applies to the Person Completing the Form.

| Person Completing Form*                                                                                                    | Affiliation/Organization* 😧 | lf other, please specify: 🚱 |
|----------------------------------------------------------------------------------------------------|-----------------------------|-----------------------------|
| Mr. Arthur Vandelay, II (arthur@email.com) $\qquad \qquad \qquad \qquad \qquad \qquad \qquad \qquad \qquad \qquad \qquad \qquad \qquad \qquad \qquad \qquad \qquad \qquad \qquad$ | Şelect 🗸 🗸                  |                             |
| Attending Physician/Clinician *                                                                                                    | Eugene Hospital             | lf other, please specify: 🚱 |
| Select 🗸                                                                                                    | Evergreen General Hospital  |                             |
|                                                                                                    | Green Hosp                  |                             |
| Prefix                                                                                                    | Heartland Clinic            |                             |
| Select 🗸                                                                                                    | Hilton Hospital             |                             |
| First Name*                                                                                                    | Howell Hospital             | Last Name*                  |
|                                                                                                    | Justin Hospital             |                             |
| Suffix                                                                                                    | Date of Birth*              |                             |

**Please Note**: The *Affiliation/Organization* field that applies to the Person Completing Form is enabled only if you selected **No** to the conditional question: *Is the Affiliation/Organization same for Patient ID (MRN), Person Completing Form, and Attending Physician/Clinician*?

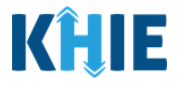

11. Select the **Attending Physician/Clinician** from the dropdown menu.

| Attending Physician/Clinician*            | Affiliation/Organization* 🚱 | If other, please specify: 🚱 |
|-------------------------------------------|-----------------------------|-----------------------------|
| Select 🗸                                  | Select 🗸                    |                             |
| Dr. Frank Costanza, Sr (frankc@email.com) |                             |                             |
| John Smith (john@mailinator.com)          |                             |                             |
| Stiett                                    |                             |                             |

12. If applicable, select the **Affiliation/Organization** that applies to the physician attending the patient.

| Attending Physician/Clinician*     |       | Amiliation/Organization* 🚱 |   | if other, please specify: 🚱 |   |
|------------------------------------|-------|----------------------------|---|-----------------------------|---|
| Dr. Charles Allen (callen@email.co | ×   × | Select                     | ~ |                             |   |
|                                    |       | Eugene Hospital            | ^ |                             |   |
| Prefix                             |       | Evergreen General Hospital |   |                             |   |
| Select                             |       | Green Hosp                 |   |                             |   |
| -<br>irst Name*                    |       | Heartland Clinic           |   | Last Name*                  |   |
|                                    |       | Hilton Hospital            |   |                             |   |
| Suffix                             |       | Howell Hospital            |   |                             |   |
| Select                             | · ·   | Justin Hospital            |   |                             |   |
|                                    |       | Knight Hospital            | • |                             |   |
| Patient Sex*                       |       | Ethnicity*                 |   | Race*                       |   |
| Select                             | ~     | Select                     | ~ | Select                      | ~ |

- 13. If available for the patient, select the **Prefix** and **Suffix** from the dropdown menus.
- 14. Enter the patient's **First Name** and **Last Name**.
- 15. If available, enter the patient's **Middle Name**.
- 16. Enter the patient's **Date of Birth**.

| Prefix<br>Select |                              |            |
|------------------|------------------------------|------------|
| First Name*      | Middle Name                  | Last Name* |
| Suffix Select    | Date of Birth*<br>mm/dd/yyyy |            |
|                  |                              |            |

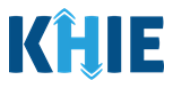

17. Select the **Patient Sex** from the dropdown menu.

18. Select the patient's **Ethnicity** and **Race** from the appropriate dropdown menus.

| Patient Sex* | ×   | Ethnicity*<br>Not Hispanic or Latino | x V       | Race*<br>Select                           | ~ |
|--------------|-----|--------------------------------------|-----------|-------------------------------------------|---|
|              |     |                                      |           | American Indian or Alaska Native          | - |
| Address 1*   |     |                                      | Address 2 | Asian                                     |   |
|              |     |                                      | Chite     | Asked but Unknown                         |   |
| City*        |     |                                      | State*    | Native Hawaiian or Other Pacific Islander |   |
| County*      |     | Phone* 😧                             |           | Other                                     |   |
| Select       | · · | (XXX) XXX-XXXX                       |           | Unknown                                   | Ţ |

- 19. Enter the patient's **Street Address**, **City**, **State**, **Zip Code**, and **County**.
- 20. Enter the patient's **Phone Number**.
- 21. If available, enter the patient's **Email Address**.

|                | Address 2                   |                                                                                            |
|----------------|-----------------------------|--------------------------------------------------------------------------------------------|
|                | Unit, Suite, Building, etc. |                                                                                            |
|                | State*                      | _Zip Code*                                                                                 |
|                | Select                      | ~                                                                                          |
| Phone* 😧       |                             | Email                                                                                      |
| (XXX) XXX-XXXX |                             | name@domain.com                                                                            |
|                | Phone* 🕑                    | Address 2<br>Unit, Suite, Building, etc.<br>State*<br>Select<br>Phone* @<br>(XXX) XXX-XXXX |

22. If applicable, enter the **patient's alias** in the textboxes for the field: *Alias First Name* and *Alias Last Name*.

| Alias First Name | Alias Last Name |
|------------------|-----------------|
|                  |                 |

23. Select the **type of patient visit** from the *Visit Type* dropdown menu.

| /isit Type*         | Encounter ID/Visit #* 🚱 |
|---------------------|-------------------------|
| Ambulatory          |                         |
| Emergency           |                         |
| Field               |                         |
| Home Health         |                         |
| Inpatient Acute     |                         |
| Inpatient Encounter |                         |
| Inpatient Non-Acute | Unknown                 |

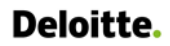

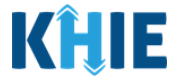

• The Encounter ID/Visit # field allows Users to enter a unique 20-digit Encounter ID/Visit #.

| /isit Type* | Er              | <u>counter ID/Visit #</u> * 🚱 |          |
|-------------|-----------------|-------------------------------|----------|
| Ambulatory  | $\times$ $\vee$ |                               | Generate |

The *Encounter ID/Visit #* hyperlink allows Users to view the *Patient Case History* which includes the historical case report details and Encounter IDs (when available) that were previously submitted for the patient. The *Patient Case History* search is based on the **Patient First Name**, Last Name, and Patient ID (MRN) entered.

| Visit Type* | Encounter ID/Visit #* 🗿 |          |
|-------------|-------------------------|----------|
| Select      |                         | Generate |

• The *Generate* checkbox triggers the system to generate a **unique 20-digit Encounter ID/Visit #** if the Encounter ID/Visit # is unknown.

| Visit Type* |   | Encounter ID/Visit #* 😧 |        |
|-------------|---|-------------------------|--------|
| Select      | ~ |                         | Genera |
|             |   |                         |        |

 Upon clicking the *Generate* checkbox, the *Encounter ID/Visit #* field will be grayed out and disabled. The *Encounter ID/Visit #* field will display the system-generated Encounter ID/Visit # only <u>after</u> the Patient Information screen has been completed and saved.

| t Type <b>*</b> |       | Encounter ID/Visit #* 🚱 |            |
|-----------------|-------|-------------------------|------------|
| mergency        | ×   ~ |                         | 🗸 Generate |

24. Select the **appropriate answer** for the conditional question: *Was the patient's address at the time of diagnosis the same as the patient's current address?* 

| res No Orknown                                                        |                             |          |
|-----------------------------------------------------------------------|-----------------------------|----------|
| lease enter the address where the patient lived at the time of diagon | osis.                       |          |
| ddress 1                                                              | Address 2                   |          |
|                                                                       | Unit, Suite, Building, etc. |          |
| ity                                                                   | State                       | Zip Code |
|                                                                       | Select                      |          |
| ounty                                                                 |                             |          |
| Select                                                                |                             |          |

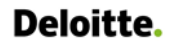

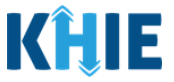

- 25. If **No** is selected for the conditional question, the subsequent address fields on the screen are enabled. You must complete the required fields on the screen.
- 26. Enter the address where the patient was living at the time of diagnosis. Include the **Street Address**, **City**, **State**, **Zip Code**, and **County**.

| ase enter the address where the patient lived | t the time of diagnosis.   |           |
|-----------------------------------------------|----------------------------|-----------|
| dress 1*                                      | Address 2                  |           |
|                                               | Unit, Suite, Building, etc |           |
| γ*                                            | State*                     | Zip Code* |
|                                               | Select                     | - ~       |
|                                               |                            |           |

- 27. If known, enter the **patient's Social Security Number** in the textbox for the field: *What is the patient's social security number*?
- Click the **eye icon** to show the values entered in the textbox.

| What is the patient's social security numbe | <b>୧</b> |  |
|---------------------------------------------|----------|--|
| What is the patient's social security numbe | <b>0</b> |  |

28. Select the **appropriate answer** from the dropdown menu for the conditional question: *What was the patient's sex assigned at birth?* 

| hat was the par    | tient's sex a  | ssigned at birth?*  |                        |
|--------------------|----------------|---------------------|------------------------|
| Selection          |                |                     |                        |
| Is the patient cur | rently pregr   | nant?               |                        |
| Yes                | No             | Unknown             |                        |
| lf yes, please ent | er the due d   | late (EDC). 🔞       |                        |
| mm/dd/yyyy         |                |                     | 🛗 🗌 Unknown            |
| Has the patient c  | lelivered live | eborn infants?      |                        |
| Yes                | No             | Unknown             |                        |
|                    |                |                     |                        |
| Has the patient b  | een receivir   | ng or been referred | for gynecological or o |
| Yes                | No             | Unknown             |                        |
| Did the patient r  | contly dolin   | 1012                |                        |
| Voc                | No.            |                     |                        |
| Tes                | NO             | UTIKHOWH            |                        |
| lf yes, please ent | er the date of | of delivery.        |                        |
| mm/dd/yyyy         |                |                     | time Unknown           |

Human Immunodeficiency Virus (HIV) Case Report: Adult HIV & Pediatric HIV

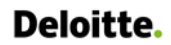

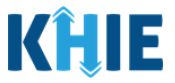

- 29. If *Female* is selected for the conditional question, the subsequent fields on the screen are enabled. You must complete the required fields on the screen.
- 30. Select the **appropriate answer** for the conditional question: *Is the patient currently pregnant?*

| emale                                                                                 |                                                                 |                                                                                      | ×                    | ~                   |            |  |  |
|---------------------------------------------------------------------------------------|-----------------------------------------------------------------|--------------------------------------------------------------------------------------|----------------------|---------------------|------------|--|--|
| the patient c                                                                         | urrently pre                                                    | gnant?*                                                                              | _                    |                     |            |  |  |
| Yes                                                                                   | No                                                              | Unknown                                                                              |                      |                     |            |  |  |
| yes, please ei                                                                        | nter the due                                                    | date (EDC). 😧                                                                        |                      |                     |            |  |  |
| mm/dd/yyyy                                                                            |                                                                 |                                                                                      | 🛗 📃 Unkno            | own                 |            |  |  |
| as the natient                                                                        | t delivered li                                                  | vehorn infants?*                                                                     |                      |                     |            |  |  |
| as the patient                                                                        | uenvereu n                                                      | veborn infants:                                                                      |                      |                     |            |  |  |
| Vec                                                                                   | No                                                              | Linknown                                                                             |                      |                     |            |  |  |
| Yes                                                                                   | No                                                              | Unknown                                                                              |                      |                     |            |  |  |
| Yes<br>as the patient                                                                 | No<br>t been receiv                                             | Unknown<br>ving or been refer                                                        | red for gynecologic  | al or obstetrical s | services?* |  |  |
| Yes<br>as the patient<br>Yes                                                          | No<br>t been receiv<br>No                                       | Unknown<br>ring or been refer<br>Unknown                                             | red for gynecologic  | al or obstetrical s | services?* |  |  |
| Yes<br>as the patient<br>Yes                                                          | No<br>t been receiv<br>No                                       | Unknown<br>ving or been refer<br>Unknown                                             | red for gynecologic  | al or obstetrical s | services?* |  |  |
| Yes<br>as the patient<br>Yes<br>id the patient                                        | No<br>t been receiv<br>No<br>recently de                        | Unknown<br>ving or been refer<br>Unknown<br>liver?*                                  | red for gynecologic  | al or obstetrical s | services?* |  |  |
| Yes<br>as the patient<br>Yes<br>id the patient<br>Yes                                 | No<br>t been receiv<br>No<br>recently de<br>No                  | Unknown<br>ving or been refer<br>Unknown<br>liver?*<br>Unknown                       | red for gynecologic  | al or obstetrical s | services?* |  |  |
| Yes<br>as the patient<br>Yes<br>id the patient<br>Yes<br>yes, please er               | No<br>t been receiv<br>No<br>recently de<br>No                  | Unknown<br>ving or been refer<br>Unknown<br>iver?*<br>Unknown<br>e of delivery.      | red for gynecologic. | al or obstetrical s | services?* |  |  |
| Yes as the patient Yes id the patient Yes yes, please en mm/dd/yyyy                   | No<br>t been receiv<br>No<br>recently de<br>No<br>nter the date | Unknown ing or been refer Unknown iver?* Unknown e of delivery.                      | red for gynecologic  | al or obstetrical s | services?* |  |  |
| Yes<br>as the patient<br>Yes<br>id the patient<br>Yes<br>yes, please er<br>mm/dd/yyyy | No<br>t been receiv<br>No<br>recently de<br>No<br>nter the date | Unknown ving or been refer Unknown ver?* Unknown of delivery.                        | red for gynecologic  | al or obstetrical s | services?* |  |  |
| Yes<br>as the patient<br>Yes<br>id the patient<br>Yes<br>yes, please er<br>mm/dd/yyyy | No t been receiv No recently de No nter the date delivered at   | iver?* Unknown Unknown Unknown Unknown Uver?* Unknown of delivery. the reporting fac | red for gynecologic  | al or obstetrical s | services?* |  |  |

If **Yes** is selected for the *Is the patient currently pregnant?* field, the subsequent field is enabled.
 Enter the **estimated due date (EDC)** in the subsequent field: *If yes, please enter the due date (EDC)*.
 If the due date is unknown, click the **Unknown** checkbox.

| Yes          | No             | Unknown        |       |  |  |  |  |
|--------------|----------------|----------------|-------|--|--|--|--|
| es, please e | nter the due o | date (EDC).* 🕄 |       |  |  |  |  |
| co, picase e |                |                | 1.000 |  |  |  |  |

- 31. Select the **appropriate answers** for the following fields:
- Has the patient delivered liveborn infants?
- Has the patient been receiving or been referred for gynecological or obstetrical services?
- Did the patient recently deliver?

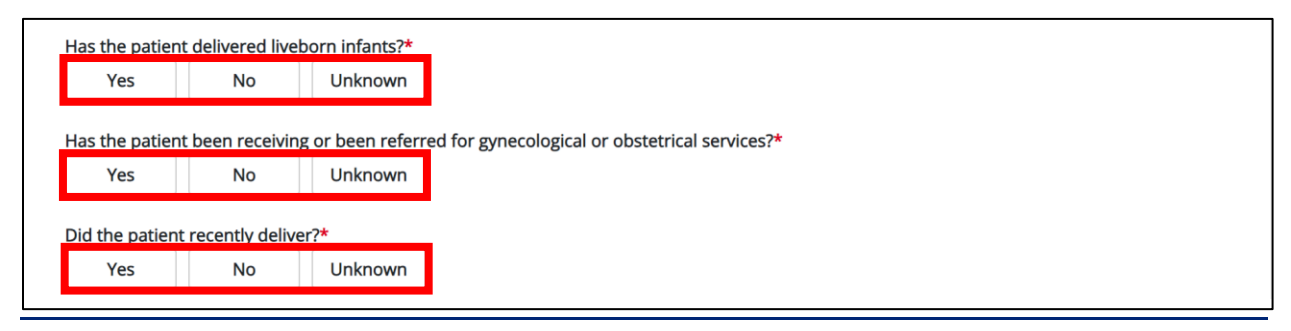

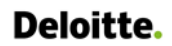

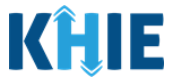

32. Select the **appropriate answer** for the conditional question: *Did the patient recently deliver?* 

| Did the patient r | ecently deliv | ver?*        |         |
|-------------------|---------------|--------------|---------|
| Yes               | No            | Unknown      |         |
| yes, please ent   | er the date   | of delivery. |         |
| mm/dd/yyyy        |               |              | Unknown |

- 33. If **Yes** is selected for the conditional question, the subsequent fields on the screen are enabled. You must complete the required fields on the screen.
- 34. Enter the **Date of Delivery**. If the date of delivery is unknown, click the **Unknown** checkbox.

| the patient r      | ecently delive | er?*         |         |
|--------------------|----------------|--------------|---------|
| Yes                | No             | Unknown      |         |
| lf yes, please ent | er the date o  | f delivery.* |         |
| mm/dd/yyyy         |                | <b></b>      | Unknown |
|                    |                |              |         |

35. Select the **appropriate answer** for the field: *Was the infant delivered at the reporting facility?* 

36. Select the **appropriate answer** from the dropdown menu for the field: *What is the patient's gender identity?* 

| elect                  |  |  |
|------------------------|--|--|
| nother gender identity |  |  |
| emale                  |  |  |
| /ale                   |  |  |
| ransgender female      |  |  |
| ransgender male        |  |  |
| Inknown                |  |  |
| )ther                  |  |  |

37. If *Other* is selected, enter the **patient's other gender identity** in the textbox for the field: *If other, please specify.* 

| Othor                 | V |  |  |
|-----------------------|---|--|--|
| Julei                 |   |  |  |
|                       |   |  |  |
| other, please specify | * |  |  |
|                       |   |  |  |
|                       |   |  |  |

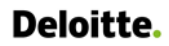

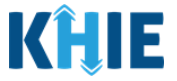

38. Select the **appropriate answer** from the dropdown menu for the field: *What is the patient's country of birth?* 

| Select              | ~ |
|---------------------|---|
| United States       | į |
| Afghanistan         |   |
| Albania             |   |
| Algeria             |   |
| Andorra             |   |
| Angola              |   |
| Antigua and Barbuda |   |

39. Select the **appropriate answer** from the dropdown menu for the field: *What is the patient's sexual orientation?* 

| Şelect               | ~ |
|----------------------|---|
| Lesbian or gay       |   |
| Straight             |   |
| Bisexual             |   |
| Other                |   |
| Prefer not to answer |   |

40. If *Other* is selected, enter the **patient's other sexual orientation** in the textbox for the field: *If other, please specify.* 

| Other                   | ×   ~ |
|-------------------------|-------|
|                         |       |
| other, please specify.* |       |

41. Select the **appropriate answer** for the field: *Is the facility providing this case information the same facility that made the initial diagnosis?* 

| Yes            | No                     |                             |         |  |
|----------------|------------------------|-----------------------------|---------|--|
|                |                        |                             |         |  |
| lease enter th | e name of the facility | y that made the initial dia | gnosis. |  |
|                |                        |                             |         |  |
|                |                        |                             |         |  |

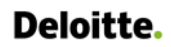

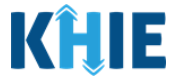

42. If No is selected, enter the name of the facility that made the initial diagnosis, if known.

43. When the **Patient Information** screen has been completed, click **Save** to save your progress or click **Next** to proceed to the **Birth History** screen.

| Save | Next |  |
|------|------|--|
|      |      |  |

- 44. Upon clicking **Save** or **Next**, the *Patient Information* pop-up displays the following message when the Date of Diagnosis entered indicates the patient is younger than 13 years of age.
- The Date of Diagnosis entered indicates the patient is younger than 13 years of age at the time of diagnosis. If the patient is younger than 13 years of age, then this information should be reported as Pediatric HIV. Please select **Pediatric HIV** from the dropdown menu in the **"Disease/Organism"** field.
- 45. To update the Date of Diagnosis, click **OK** to close the *Patient Information* pop-up and enter the **appropriate Date of Diagnosis** to indicate the patient is younger than 13 years of age.

| RUS    | (HIV) CASE RE                | Patient Information ×                                                                                                    | 11                       |
|--------|------------------------------|----------------------------------------------------------------------------------------------------|--------------------------|
| all re | equired fields.              | The Date of Diagnosis entered indicates the patient<br>is younger than 13 years of age at the time of<br>diagnosis. If the patient is younger than 13 years of<br>age, then this information should be reported as |                          |
|        | Disease/Organi:<br>Adult HIV | Pediatric HIV .<br>Please select <b>Pediatric HIV</b> from the dropdown in<br>the <i>"Disease/Organism"</i> field.                                                                                                 | 🛗 🚺 Unkn                 |
|        | This form shoul              | ОК                                                                                                    | 3 years of age or older. |

46. To log the information as a Pediatric HIV Case Report, select **Pediatric HIV** from the *Disease/Organism* field.

| Disease/Organism* 😧 | Date of Diagnosis* |             |  |
|---------------------|--------------------|-------------|--|
| p 🗸 🗸               | 06/11/2024         | 🛗 🗌 Unknown |  |
|                     |                    |             |  |
| Pediatric HIV       |                    |             |  |
|                     |                    |             |  |

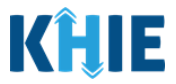

- 47. Upon clicking **Save** or **Next**, the *Patient Information* pop-up displays the following message when the Date of Diagnosis entered occurs <u>before</u> the patient's Date of Birth.
- 48. The Date of Diagnosis <u>cannot</u> be **prior to** the Date of Birth. To proceed, please enter a valid Date of Diagnosis that is **later than** the Date of Birth.
- 49. To update the Date of Diagnosis, click **OK** to close the *Patient Information* pop-up and enter the **appropriate Date of Diagnosis**.

| lease make a selection for | r all requii | red fields.                      | Patien | t Information                                                                                 | ×  |                                                  |
|----------------------------|--------------|----------------------------------|--------|-----------------------------------------------------------------------------------------------|----|--------------------------------------------------|
|                            |              | _                                | •      | The Date of Diagnosis <u>cannot</u> be <b>prior to</b> the Dat<br>of Birth.                   | e  |                                                  |
|                            |              | Disease/Organis<br>Pediatric HIV |        | To proceed, please enter a valid Date of Diagnos that is <b>later than</b> the Date of Birth. | is | 🗑 🗌 Unknown                                      |
| tion                       |              | This form should                 |        |                                                                                               |    | s only when the patient is younger than 13 years |

### 3 Adult HIV Birth History

- 1. On the **Birth History** screen, the following message displays at the top: **NOTE**: No additional information is required on this screen. Please click the "**Next**" button to proceed.
- 2. Click **Next** to proceed to the **Laboratory Information** screen.

|                                              |           | BIRTH HISTORY                                                                                          |
|----------------------------------------------|-----------|----------------------------------------------------------------------------------------------------|
| Patient Information                          | $\otimes$ |                                                                                                    |
| Birth History                                |           | NOTE: No additional information is required on this screen. Please click the "Next" button to proceed. |
| Laboratory Information                       | <b>A</b>  |                                                                                                    |
| Applicable Symptoms                          | <b>A</b>  |                                                                                                    |
| Additional Information                       | <b>A</b>  |                                                                                                    |
| Hospitalization, ICU, & Death<br>Information | <b>A</b>  |                                                                                                    |
| Vaccination History                          | <b>A</b>  |                                                                                                    |
| Service Referrals                            | <b>A</b>  |                                                                                                    |
| Treatment Information                        | <b>A</b>  |                                                                                                    |
| Additional Comments                          | <b>A</b>  |                                                                                                    |
| Review & Submit                              | <b>A</b>  |                                                                                                    |
|                                              |           |                                                                                                    |
|                                              |           | Save Previous Next                                                                                     |

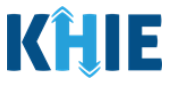

## 4 Adult HIV Laboratory Information

1. On the **Laboratory Information** screen, select the **appropriate answer** for the conditional question at the top: *Has the patient ever had a previous positive HIV test result?* 

|                        |          |                            | LABORATORY                | NFORMATION      |        |  |
|------------------------|----------|----------------------------|---------------------------|-----------------|--------|--|
| Patient Information    | $\odot$  | Has the patient ever had   | a previous positive HI    | V test result?* |        |  |
| Birth History          | $\odot$  | Yes No                     | Unknown                   |                 |        |  |
| Laboratory Information |          | If Yes, please enter the p | ositive HIV test result o | date.           |        |  |
|                        | ٩        | Month 🚱                    |                           | Day 🚱           | Year 🕜 |  |
| Applicable Symptoms    | -        | Select                     |                           | Select          | Select |  |
| Additional Information | <b>A</b> |                            |                           |                 |        |  |

2. If **Yes** is selected, enter the **positive HIV test result date** in the *Month, Day,* and *Year* dropdown menus for the field: *If Yes, please enter the positive HIV test result date.* 

| l                                                                       | ABORATORY INFORMATION                                                        |                   |   |
|-------------------------------------------------------------------------|------------------------------------------------------------------------------|-------------------|---|
| Has the patient ever had a p<br>Yes No<br>If Yes, please enter the posi | orevious positive HIV test result?*<br>Unknown<br>tive HIV test result date. |                   |   |
| Month* 😧<br>Select                                                      | Day* 😧<br>Select                                                             | Year* 😧<br>Select | × |

3. Select the **appropriate answer** for the conditional question at the top: *Has the patient ever had a previous negative HIV test result?* 

| Yes                                | No Un                     | iknown |        |  |
|------------------------------------|---------------------------|--------|--------|--|
| EV                                 | stow the superstruct IIIV |        |        |  |
| f Yes, please ei<br>Month <b>Ø</b> | nter the negative HIV     | Day 🙆  | Year 🙆 |  |

4. If **Yes** is selected, enter the **negative HIV test result dates** in the *Month, Day,* and *Year* dropdown menus for the field: *If Yes, please enter the negative HIV test result date.* 

| If Yes, please enter the nega | ative HIV test result da | te.    |   |         |  |
|-------------------------------|--------------------------|--------|---|---------|--|
| Month* 😧                      |                          | Day* 😧 |   | Year* 😧 |  |
| Select                        | ~                        | Select | ~ | Select  |  |

5. Select the **appropriate answer** for the conditional question: *Does the patient have a lab test?* 

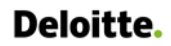

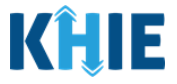

6. If **Yes** is selected, the subsequent laboratory-related fields on the screen are enabled. You must enter details for a lab test.

| Laboratory Information                                                                                    |   |
|----------------------------------------------------------------------------------------------------|---|
| Please enter the most recent positive and negative HIV laboratory test results.                           |   |
| Laboratory Name*                                                                                          |   |
| Test Name* 🕢                                                                                              |   |
| Select                                                                                                    | ~ |
| Common Brand/Test Kit Name*                                                                               |   |
| Select                                                                                                    | ~ |
|                                                                                                    |   |
| ls this a point of care (POC) test?                                                                       |   |
| Is this a point of care (POC) test?                                                                       |   |
| Is this a point of care (POC) test? Select EHE/KY/Evaluation Web Number                                   |   |
| Is this a point of care (POC) test? Select EHE/KY/Evaluation Web Number 🚱                                 |   |
| Is this a point of care (POC) test? Select EHE/KY/Evaluation Web Number                                   |   |
| Is this a point of care (POC) test? Select EHE/KY/Evaluation Web Number @ Filler Order/Accession Number @ |   |
| Is this a point of care (POC) test? Select EHE/KY/Evaluation Web Number  Filler Order/Accession Number    |   |

7. Enter the **Laboratory Name** in the textbox.

Please enter the most recent positive and negative HIV laboratory test results.

Laboratory Name\*

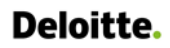

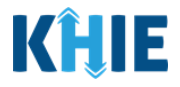

8. Select the **Test Name** from the *Test Name* dropdown menu.

| Select                                                                                 | ~ |
|----------------------------------------------------------------------------------------|---|
| CD3+CD4+ (T4 helper) cells [#/volume] in Blood                                         |   |
| CD3+CD4+ (T4 helper) cells/100 cells in Blood                                          |   |
| HIV 1+2 Ab and HIV1 p24 Ag [Identifier] in Serum, Plasma or Blood by Rapid immunoassay |   |
| HIV 1+2 Ab [Presence] in Serum, Plasma or Blood by Rapid immunoassay                   |   |
| HIV 1+2 Ab [Presence] in Specimen by Rapid immunoassay                                 |   |
| HIV 1+2 Ab+HIV1 p24 Ag [Presence] in Serum or Plasma by Immunoassay                    |   |
| HIV 1+2 RNA [Presence] in Serum or Plasma by NAA with probe detection                  |   |

9. If *Other* is selected from the dropdown menu, the subsequent field is enabled. You must enter the **Test Name** in the subsequent textbox: *If other, please specify*.

| XIN |
|-----|

10. Select the **Common Brand/Test Kit Name** from the dropdown menu.

| HIV 1+2 Ab [Presence] in Serum, Plasma or Blood by Rapid immunoassay | ×   ~ |
|----------------------------------------------------------------------|-------|
| f other, please specify. 🚱                                           |       |
|                                                                      |       |
| Common Brand/Fact Vit Namat                                          |       |
|                                                                      |       |
| Select                                                               | ~     |
| Select HIV 1/2 STAT-PAK Assay                                        | ~     |
| Select HIV 1/2 STAT-PAK Assay INSTI HIV-1/HIV-2 Antibody Test        | ~     |

11. Select the **appropriate answer** from the dropdown menu for the field: *Is this a point of care* (*POC*) *test*?

| Is this a point of care (POC) te | st? |
|----------------------------------|-----|
| Select                           | ~   |
| No                               |     |
| Unknown                          |     |
| Yes                              |     |

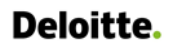

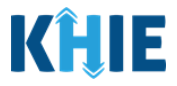

- 12. If applicable, enter the **EHE/KY Evaluation Web Number** in the textbox.
- 13. If applicable, enter the **Filler Order/Accession Number** in the textbox.

| EHE/KY/Evaluation Web Number 🚱  |  |  |
|---------------------------------|--|--|
|                                 |  |  |
| Filler Order/Accession Number 😧 |  |  |
|                                 |  |  |

14. Select the appropriate **Specimen Source** from the *Specimen Source* dropdown menu.

| Select            | ~ |
|-------------------|---|
| Abscess           |   |
| Amniotic fluid    |   |
| Aspirate          |   |
| Bile fluid        |   |
| Blood             |   |
| Blood (arterial)  |   |
| Blood (capillary) |   |

15. If *Other* is selected from the dropdown menu, the subsequent field is enabled. You must enter the **Specimen Source** in the subsequent textbox: *If other, please specify*.

| Other | X 🗸 |
|-------|-----|

16. Select the **appropriate Test Result** from the *Test Result* dropdown menu.

| Select                          | ~ |
|---------------------------------|---|
| HIV 1 indeterminate             |   |
| HIV 1 positive                  |   |
| HIV 2 indeterminate             |   |
| HIV 2 positive                  |   |
| HIV Ab positive and Ag positive |   |
| HIV Ag (p24) positive           |   |
| HIV indeterminate               |   |

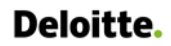

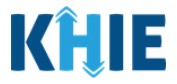

17. If *Other* is selected from the dropdown menu, the subsequent field is enabled. You must enter the **Test Result** in the subsequent textbox: *If other, please specify*.

| Other | × × |
|-------|-----|

18. Enter the **Test Result Date**.

19. Enter the **Specimen Collection Date**.

| st Result Date* |             | Specimen Collection Date* |             |
|-----------------|-------------|---------------------------|-------------|
| nm/dd/yyyy      | 🛗 🗌 Unknown | mm/dd/yyyy                | 🛗 🗌 Unknown |

20. If applicable, enter **additional notes about the lab tests** in the *Additional Information* textbox.

| Test Result Date*               |             | Specimen Collection Date <sup>4</sup> | r           |
|---------------------------------|-------------|---------------------------------------|-------------|
| 02/23/2024                      | 🛗 🗌 Unknown | 01/15/2024                            | 🛗 🗌 Unknown |
| Additional Information <b>2</b> |             |                                       |             |
|                                 |             |                                       |             |
|                                 |             |                                       |             |
|                                 |             |                                       |             |
| 0/300 Characters                |             |                                       |             |

50. When the **Laboratory Information** screen has been completed, click **Save** to save your progress or click **Next** to proceed to the **Applicable Symptoms** screen.

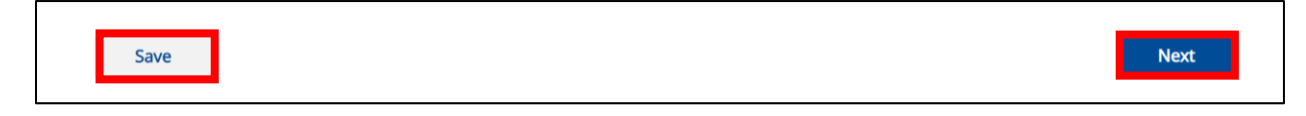

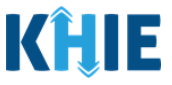

## 5 Adult HIV Applicable Symptoms

1. On the **Applicable Symptoms** screen, select the appropriate answer for the conditional question at the top: *Were symptoms present during the course of illness*?

|                     |           | APPLICABLE SYMPTOMS                                  |
|---------------------|-----------|------------------------------------------------------|
| Patient Information | $\odot$   | Were symptoms present during the course of illness?* |
| Birth History       | $\oslash$ | Yes No Unknown                                       |

2. If **Yes** is selected for the conditional question, the subsequent fields on the screen are enabled.

|                                              |          | APPLICABLE SYMPTOMS                                                               |
|----------------------------------------------|----------|-----------------------------------------------------------------------------------|
| Patient Information                          | 0        | Were symptoms present during the course of illness?                               |
| Birth History                                | 0        | Yes No Unknown                                                                    |
| Laboratory Information                       | $\odot$  |                                                                                   |
| Applicable Symptoms                          |          | mm/dd/yyyy 📾 🗌 Unknown                                                            |
| Additional Information                       | <b>a</b> |                                                                                   |
| Hospitalization, ICU, & Death<br>Information | -        | If symptomatic, which of the following did the patient experience during illness? |
| Vaccination History                          | <b>a</b> | If yes, please enter the highest temperature.                                     |
| Service Referrals                            | <b>a</b> |                                                                                   |
|                                              | _        |                                                                                   |

**Please Note:** If *No* is selected for the conditional question, all subsequent symptom fields are disabled and marked with *No*. If *Unknown* is selected for the conditional question, all subsequent symptom fields are disabled and marked as *Unknown*.

- 3. Enter the **Onset Date** for the symptoms.
- If the onset date is unknown, click the **Unknown** checkbox.

| <b>Onse</b><br>mm | <b>t Da</b><br>n/dd/ | te <b>* (</b><br>/yyyy | <b>?</b><br>/ |    |     | ) U | nknown                                          |
|-------------------|----------------------|------------------------|---------------|----|-----|-----|-------------------------------------------------|
| 4                 | Ma                   | M                      | ay 20<br>~    | 24 | 4 🛩 |     | wing did the patient experience during illness? |
| Su                | Мо                   | Tu                     | We            | Th | Fr  | Sa  | ······································          |
| 28                | 29                   | 30                     | 1             | 2  | 3   | 4   | Unknown                                         |
| 5                 | 6                    | 7                      | 8             | 9  |     | 11  | mperature @                                     |
| 12                | 13                   | 14                     |               | 16 | 17  | 18  | TTP VELVICAL NET NET                            |
| 19                |                      | 21                     | 22            | 23 | 24  | 25  |                                                 |
|                   | 27                   | 28                     | 29            |    |     | 1   | riod)*                                          |
|                   | Yes                  |                        |               | N  | 0   |     | Unknown                                         |

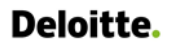

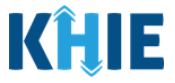

4. To report whether the patient had a fever during the illness, select the **appropriate answer** for the field: *Fever*.

|         |         | r*         |
|---------|---------|------------|
| Unknown | No      | Yes        |
|         | Unknown | No Unknown |

• If **Yes** is selected, the subsequent field is enabled. Enter the **patient's highest temperature** in the subsequent textbox: *If yes, please enter the highest temperature*.

| Fever*             |               |                    |  |  |  |
|--------------------|---------------|--------------------|--|--|--|
| Yes                | No            | Unknown            |  |  |  |
| If yes, please ent | er the highes | st temperature.* ( |  |  |  |
|                    |               |                    |  |  |  |

5. To report the patient had diarrhea during the illness, select the **appropriate answer** for the field: *Diarrhea (>3 loose stools/24hr period).* 

• If **Yes** is selected, the subsequent field is enabled. Enter the **number of days with diarrhea** in the subsequent textbox: *If yes, please enter the number of days with diarrhea*.

| i (>3 loose stools/24hr per | iod)*                  |
|-----------------------------|------------------------|
| No l                        | Jnknown                |
| ease enter the number of    | days with diarchea * O |

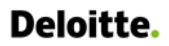

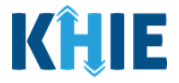

6. Select the **appropriate answers** for the following fields to indicate the symptoms the patient experienced during illness:

| Chills*       |      |         | Myalgia*      |    |         |
|---------------|------|---------|---------------|----|---------|
| Yes           | No   | Unknown | Yes           | No | Unknown |
| Lymphadenopa  | thy* |         | Night sweats* |    |         |
| Yes           | No   | Unknown | Yes           | No | Unknown |
| Malaise*      |      |         | Pharyngitis*  |    |         |
| Yes           | No   | Unknown | Yes           | No | Unknown |
| Mouth ulcers* |      |         | Rash*         |    |         |
| Yes           | No   | Unknown | Vec           | No | Unknown |

7. To report additional symptoms not listed on the screen, select the **appropriate answer** for the field: *Did the patient have any other symptoms*?

- If **Yes** is selected, the subsequent field is enabled. Enter the **patient's other symptoms** in the subsequent textbox: *If yes, please specify*.
- 8. Once complete, click **Next** to proceed to the **Additional Information** screen.

| Did the patient   | have any oth     | ner symptoms?* |  |          |      |   |
|-------------------|------------------|----------------|--|----------|------|---|
| Yes               | No               | Unknown        |  |          |      |   |
| lf yes, please sp | ecify. <b>* </b> |                |  |          |      |   |
| Other sympto      | ms               |                |  |          |      |   |
|                   |                  |                |  |          |      |   |
|                   |                  |                |  |          |      |   |
|                   |                  |                |  |          |      | _ |
| Save              |                  |                |  | Previous | Next |   |
|                   |                  |                |  |          |      | • |

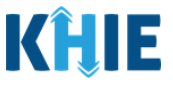

### 6 Adult HIV Additional Information

1. On the **Additional Information** screen, the following question displays at the top of the screen: *After 1977 and before the earliest known diagnosis of HIV infection, has the patient had any of the following?* 

| <b>,</b>    | DITIONAL                                          | INFORMATION                                                                     |
|-------------|---------------------------------------------------|---------------------------------------------------------------------------------|
| fore the ea | rliest known diag                                 | nosis of HIV infection, has the patient had any of the following?               |
|             |                                                   |                                                                                 |
| No          | Unknown                                           |                                                                                 |
| *           |                                                   |                                                                                 |
| No          | Unknown                                           |                                                                                 |
| ription dru | gs*                                               |                                                                                 |
| No          | Unknown                                           |                                                                                 |
|             | fore the ea<br>No<br>*<br>No<br>ription dru<br>No | fore the earliest known diag No Unknown  * No Unknown ription drugs* No Unknown |

- 2. Select the **appropriate answers** for the following fields:
- Sex with male(s)
- Sex with female(s)
- Injected nonprescription drugs

|                       | A              | DDITIONAL        | INFORMATION                                                        |
|-----------------------|----------------|------------------|--------------------------------------------------------------------|
| After 1977 and        | before the ea  | rliest known dia | gnosis of HIV infection, has the patient had any of the following? |
| Sex with male(        | s)*            |                  |                                                                    |
| Yes                   | No             | Unknown          |                                                                    |
| Sex with femal<br>Yes | e(s)*          | Unknown          |                                                                    |
| Injected nonpr        | escription dru | gs*              |                                                                    |
| Yes                   | No             | Unknown          |                                                                    |
| Yes                   | No             | Unknown          |                                                                    |

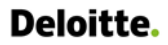

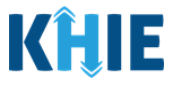

3. Select the **appropriate answer** for the conditional question: *Received clotting factor for hemophilia/coagulation disorder.* 

| Yes          | No              | Unknown                |                 |  |  |
|--------------|-----------------|------------------------|-----------------|--|--|
| es, please s | pecify the clot | ting factor that the p | tient received. |  |  |
| elect        |                 |                        |                 |  |  |
| ther place   | specify         |                        |                 |  |  |

4. If **Yes** is selected for the conditional question, the subsequent fields on the screen are enabled. You must complete the required fields on the screen.

| yes, please spe | cify the clotting factor that | t the patient received.* |  |
|-----------------|-------------------------------|--------------------------|--|
| Select          |                               |                          |  |
| other, please s | pecify.                       |                          |  |
|                 |                               |                          |  |
|                 |                               |                          |  |

5. Select the **clotting factor** from the dropdown menu for the field: *If yes, please specify the clotting factor that the patient received.* 

| If yes, please specify the clotting factor that the patient received.* |   |
|------------------------------------------------------------------------|---|
| Select                                                                 | ~ |
| DIC                                                                    |   |
| Factor 1                                                               |   |
| Factor 2                                                               |   |
| Factor 3                                                               |   |
| Factor 4                                                               |   |
| Factor 5                                                               |   |
| Factor 6                                                               |   |
| Yes No Unknown                                                         |   |

6. If *Other* is selected, enter the **other clotting factor that the patient** received in the textbox for the field: *If yes, other please specify.* 

| Other                   |  | $\times$ $\sim$ |
|-------------------------|--|-----------------|
| other place specify t   |  |                 |
| other, please specify.* |  |                 |
|                         |  |                 |

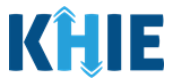

7. Enter the **date the clotting factor was received** in the *Date Received* field. If the date received is unknown, click the **Unknown** checkbox.

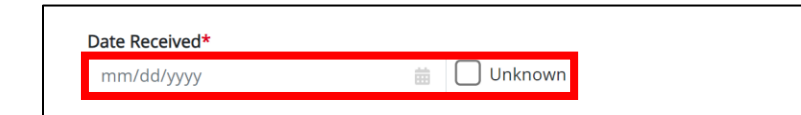

- 8. The **Additional Information** screen displays the following question: *Has the patient had any heterosexual relations with any of the following?*
- 9. Select the **appropriate answers** for the following fields:
- Heterosexual contact with intravenous/injection drug user
- *Heterosexual contact with bisexual male*
- Heterosexual contact with person with hemophilia/coagulation disorder with documented HIV infection
- Heterosexual contact with transfusion recipient with documented HIV infection
- Heterosexual contact with transplant recipient with documented HIV infection

**Information** screen for the field: *What is the patient's sexual orientation?* 

• Heterosexual contact with person with documented HIV infection, risk not specified

| 105         | No                                       | Unknown                 |                              |                                        |               |  |
|-------------|------------------------------------------|-------------------------|------------------------------|----------------------------------------|---------------|--|
| eterosexual | contact with b                           | isexual male*           |                              |                                        |               |  |
| Yes         | No                                       | Unknown                 |                              |                                        |               |  |
|             | and a star isk a                         |                         | a mulastiana dia andara subb | d = ==== = = = = = = = = = = = = = = = | for at in a t |  |
| eterosexual | contact with p                           | erson with hemophilia/  | agulation disorder with      | a documented HIV I                     | hrection      |  |
| res         | NO                                       | UNKNOWN                 |                              |                                        |               |  |
| eterosexual | contact with tr                          | ansfusion recipient wit | documented HIV infecti       | on*                                    |               |  |
| Yes         | No                                       | Unknown                 |                              |                                        |               |  |
|             |                                          |                         |                              |                                        |               |  |
| eterosexual | contact with tr                          | ansplant recipient with | ocumented HIV infection      | n*                                     |               |  |
| Yes         | No                                       | Unknown                 |                              |                                        |               |  |
|             | 11 12 12 12 12 12 12 12 12 12 12 12 12 1 | 10 a 10 a 10            | 100000 1000 - 1000 - 10      |                                        |               |  |
| eterosexual | contact with p                           | erson with documented   | IV infection, risk not sp    | ecified*                               |               |  |
|             | No                                       | Unknown                 |                              |                                        |               |  |
| Yes         |                                          |                         |                              |                                        |               |  |

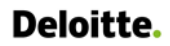

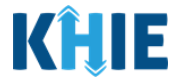

10. Select the **appropriate answer** for the conditional question: *Has the patient received a transfusion of blood/blood components (other than clotting factor)?* 

| Yes            | No             | Unknown            |        |                    |  |
|----------------|----------------|--------------------|--------|--------------------|--|
| /es, please sp | ecify the reas | son for the transf | usion. |                    |  |
|                |                |                    |        |                    |  |
|                |                |                    |        |                    |  |
|                |                |                    |        |                    |  |
| 00 Characters  |                |                    |        |                    |  |
| 300 Characters | Date           |                    |        | Last Received Date |  |

- 11. If **Yes** is selected for the conditional question, the subsequent fields on the screen are enabled. You must complete the required fields on the screen.
- 12. Enter the **reason for the transfusion** in the textbox for the field: *If yes, please specify the reason for the transfusion.*
- 13. Enter the **First Received Date** and **Last Received Date**. If the first received date or last received date are unknown, click the **Unknown** checkbox.

| Yes                                      | No              | Unknown                   |                     |  |
|------------------------------------------|-----------------|---------------------------|---------------------|--|
| yes, please sp                           | becify the reas | son for the transfusion.* |                     |  |
|                                          |                 |                           |                     |  |
|                                          |                 |                           |                     |  |
|                                          |                 |                           |                     |  |
| 300 Characters                           |                 |                           |                     |  |
| 300 Characters<br>r <b>st Received E</b> | )ate*           |                           | Last Received Date* |  |

14. Select the **appropriate answer** for the field: *Has the patient received a transplant of tissue/organs or artificial insemination?* 

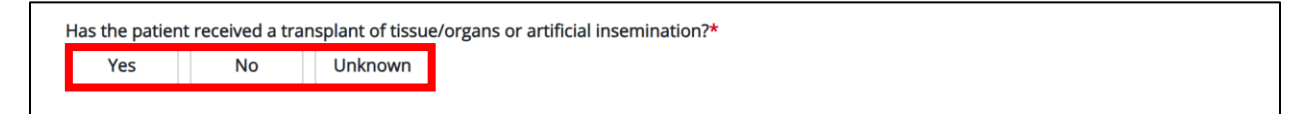

15. Select the **appropriate answer** for the conditional question: *Has the patient worked in a healthcare or clinical lab setting?* 

| Yes        | No             | Unknown           |
|------------|----------------|-------------------|
|            |                |                   |
| ccupationa | l exposure bei | ng investigated o |

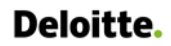

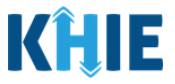

16. If **Yes** is selected for the conditional question, select the **appropriate answer** for the field: *Is occupational exposure being investigated or considered as the primary mode of exposure?* 

| Has the patient<br>Yes | worked in No | a healthcare or c  | inical lab setting?* |                |               |  |
|------------------------|--------------|--------------------|----------------------|----------------|---------------|--|
|                        |              |                    |                      |                |               |  |
| ls occupational        | exposure b   | being investigated | or considered as th  | e primary mode | of exposure?* |  |
| Yes                    | No           | Unknown            |                      |                |               |  |
| lf yes, please sp      | ecify the o  | ccupation.         | _                    |                |               |  |
| Select                 |              |                    |                      |                |               |  |
| lf other, please       | specify.     |                    |                      |                |               |  |
|                        |              |                    |                      |                |               |  |
|                        |              |                    |                      |                |               |  |
|                        |              |                    |                      |                |               |  |

17. If **Yes** is selected for the conditional question, select the **appropriate answer** from the dropdown menu for the field: *If yes, please specify the occupation.* 

| Is occupational exposure being investigated or considered as the primary mode o | f exposure?* |
|---------------------------------------------------------------------------------|--------------|
| Yes No Unknown                                                                  |              |
| If yes, please specify the occupation.*                                         |              |
| Şelect                                                                          | ~            |
| Acupuncturist                                                                   |              |
| Administrative Worker                                                           |              |
| Dentist                                                                         |              |
| Dietician                                                                       |              |
| Embalmer                                                                        |              |
| Fire Fighter                                                                    |              |
| Health aide                                                                     |              |
|                                                                                 | h            |

18. If *Other* is selected, enter the **other occupation** in the textbox for the field: *If other, please specify*.

| ii yes, please specify the occupation." |       |
|-----------------------------------------|-------|
| Other                                   | ×   ~ |
| If other, please specify.*              |       |
|                                         |       |
|                                         |       |
| 0/200 Characters                        |       |

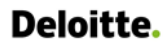

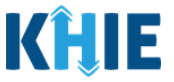

- 19. If applicable, enter the **details for any other documented risk(s)** in the textbox for the field: *Please include other documented risk(s), if applicable.*
- 20. Once complete, click **Next** to proceed to the **Hospitalization**, **ICU**, **& Death Information** screen.

| Please include other documented risk(s), if applicable |          |      | _ |
|--------------------------------------------------------|----------|------|---|
|                                                        |          |      |   |
|                                                        |          |      |   |
|                                                        |          |      |   |
| 0/500 Characters                                       |          |      |   |
|                                                        |          |      |   |
|                                                        |          |      |   |
| Save                                                   | Previous | Next |   |
|                                                        |          |      |   |

### 7 Adult HIV Hospitalization, ICU, & Death Information

1. On the **Hospitalization**, **ICU**, **& Death Information** screen, select the **appropriate answer** for the conditional question at the top: *Was the patient hospitalized*?

| HOSPITALIZATION, ICU, & DEATH INFORMATION |         |                                             |  |  |
|-------------------------------------------|---------|---------------------------------------------|--|--|
| Patient Information                       | $\odot$ | Was the patient hospitalized?*              |  |  |
| Birth History                             | 0       | Yes No Unknown                              |  |  |
| Laboratory Information                    | Ø       |                                             |  |  |
| Applicable Symptoms                       | 0       | ir yes, piease specify the nospital name. 🐨 |  |  |
| Additional Information                    | Ø       | Admission Date Discharge Date               |  |  |

2. If **Yes** is selected for the conditional question, the subsequent hospitalization-related and ICUrelated fields on the screen are enabled. You must complete the required fields.

| Yes            | No             | Unknown          |                |                         |             |
|----------------|----------------|------------------|----------------|-------------------------|-------------|
| yes, please s  | pecify the hos | pital name.* 🚱   |                |                         |             |
| dmission Dat   | •*             |                  |                | Discharge Data*         |             |
| mm/dd/yyyy     | e              | 益                | Unknown        | mm/dd/yyyy              | 🛗 🗌 Unknown |
|                |                |                  |                | Still hospitalized      |             |
| vas the patier | t admitted to  | an intensive car | e unit (ICU)?* |                         |             |
| Yes            | No             | Unknown          |                |                         |             |
| dmission Dat   | e to ICU       |                  |                | Discharge Date from ICU |             |
|                |                |                  |                |                         |             |

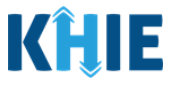

**Please Note**: If **No** or **Unknown** is selected for the conditional question, all subsequent hospitalization-related and ICU-related fields are disabled. Death-related questions are not impacted by the selected answer for the conditional question: *Was the patient hospitalized*?

3. If applicable, select the **appropriate answer** for the field: *Did the patient die as a result of this illness*?

| Did the patient die as a result of                                                                                                    | this illness?*                      |                                       |                              |
|----------------------------------------------------------------------------------------------------|-------------------------------------|---------------------------------------|------------------------------|
| If ves, please provide the date of                                                                                                    | death.                              |                                       |                              |
| Date of Death                                                                                                    | douth.                              |                                       |                              |
| mm/dd/yyyy                                                                                                    |                                     |                                       |                              |
| Please Note: If the S                                                                                                    | <b>Still Hospitalized</b> checkb    | ox is selected, the death-            | related fields are disabled. |
| Admission Date*                                                                                                    |                                     | Discharge Date*                       |                              |
| 04/29/2024                                                                                                    | 🛗 🗌 Unknown                         | mm/dd/yyyy                            | Unknown                      |
|                                                                                                    |                                     | Still hospitalized                    |                              |
|                                                                                                    |                                     |                                       |                              |
| Was the patient admitted to an int                                                                                                    | ensive care unit (ICU)?*<br>Jnknown |                                       |                              |
| Was the patient admitted to an int<br>Yes No L<br>Admission Date to ICU                                                                                                    | ensive care unit (ICU)?*<br>Jnknown | Discharge Date from ICU               |                              |
| Was the patient admitted to an int<br>Yes No L<br>Admission Date to ICU<br>mm/dd/yyyy                                                                                                    | Inknown                             | Discharge Date from ICU<br>mm/dd/yyyy | 🛗 🗌 Unknown                  |
| Was the patient admitted to an int<br>Yes No U<br>Admission Date to ICU<br>mm/dd/yyyy<br>Did the patient die as a result of th<br>Yes No<br>If yes, please provide the date of d<br>Date of Death | Inknown                             | Discharge Date from ICU<br>mm/dd/yyyy | iii Unknown                  |

4. If **Yes** is selected, the subsequent *Date of Death* field is enabled. Enter the patient's **Date of Death**.

| Did the patient die a  | s a result of this illness?* |   |
|------------------------|------------------------------|---|
| Yes                    | No                           |   |
| lf yes, please provide | e the date of death.         |   |
| Date of Death*         |                              | _ |
| mm/dd/yyyy             |                              | à |

#### 5. Once complete, click **Next** to proceed to the **Vaccination History** screen.

| If yes, please provide the date of death. |          |      |
|-------------------------------------------|----------|------|
| Date of Death                             |          |      |
| mm/dd/yyyy                                |          |      |
|                                           |          |      |
|                                           |          |      |
|                                           |          |      |
| Save                                      | Previous | Next |
|                                           |          |      |

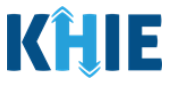

# 8 Adult HIV Vaccination History

- 1. On the **Vaccination History** screen, the following message displays at the top: **NOTE**: No additional information is required on this screen. Please click the "**Next**" button to proceed.
- 2. Click **Next** to proceed to the **Service Referrals** screen.

|                                              |           | VACCINATION HISTORY                                                                                    |
|----------------------------------------------|-----------|----------------------------------------------------------------------------------------------------|
| Patient Information                          | Ø         |                                                                                                    |
| Birth History                                | $\oslash$ | NOTE: No additional information is required on this screen. Please click the "Next" button to proceed. |
| Laboratory Information                       | Ø         |                                                                                                    |
| Applicable Symptoms                          | $\oslash$ |                                                                                                    |
| Additional Information                       | Ø         |                                                                                                    |
| Hospitalization, ICU, & Death<br>Information | 0         |                                                                                                    |
| Vaccination History                          |           |                                                                                                    |
| Service Referrals                            |           |                                                                                                    |
| Treatment Information                        | <b></b>   |                                                                                                    |
| Additional Comments                          | <b>a</b>  |                                                                                                    |
| Review & Submit                              | <b>a</b>  |                                                                                                    |
|                                              |           |                                                                                                    |
|                                              |           | Save Previous Next                                                                                     |

### 9 Adult HIV Service Referrals

1. On the **Service Referrals** screen, select the appropriate answer for the conditional question at the top: *Has the patient been informed of his/her HIV infection*?

|                                              |           | SERVICE REFERRALS                                                                                                    |
|----------------------------------------------|-----------|----------------------------------------------------------------------------------------------------|
| Patient Information                          | $\odot$   | Has the patient been informed of his/her HIV infection?*                                                              |
| Birth History                                | $\odot$   | Yes No Unknown                                                                                                    |
| Laboratory Information                       | Ø         | Select                                                                                                    |
| Applicable Symptoms                          | $\odot$   | Date of Evidence                                                                                                    |
| Additional Information                       | $\odot$   | mm/dd/yyyy 📋 🗌 Unknown                                                                                                |
| Hospitalization, ICU, & Death<br>Information | $\oslash$ | Is the patient receiving services or been referred for HIV medical services?* Yes No Unknown Refused                  |
| Vaccination History                          | $\odot$   | Please enter the name(s) of the clinic(s) where the patient has been referred or is receiving treatment for HIV care. |
| Service Referrals                            |           |                                                                                                    |
| Treatment Information                        | <b>a</b>  |                                                                                                    |
| Additional Comments                          | <b>a</b>  | 0/500 Characters                                                                                                    |
| Review & Submit                              |           |                                                                                                    |
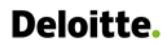

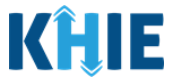

2. If **Yes** is selected, select the **appropriate answer** from the dropdown menu for the field: *Other than the laboratory test result, is there other evidence that the patient received HIV medical care?* 

| Dther than the laboratory test result, is there other evidence that the patient received HIV medical care?*<br>βelect |   |
|----------------------------------------------------------------------------------------------------|---|
| Şelect                                                                                                    | ~ |
|                                                                                                    |   |
|                                                                                                    |   |
| No                                                                                                    |   |
| Yes, client self-report only                                                                                          |   |
| Vac documented                                                                                                    |   |

3. If **Yes**, *client self-report only* or **Yes**, *documented* is selected, enter the **Date of Evidence**. If the date of evidence is unknown, click the *Unknown* checkbox.

| Other than the laboratory tes | t result, is there other evidence that the patient received HIV medical care?* |       |
|-------------------------------|--------------------------------------------------------------------------------|-------|
| Yes, client self-report only  |                                                                                | ×   ~ |
| Date of Evidence*             |                                                                                |       |
| mm/dd/yyyy                    | 🛗 🗌 Unknown                                                                    |       |
|                               |                                                                                |       |

4. Select the **appropriate answer** for the conditional question: *Is the patient receiving services or been referred for HIV medical services?* 

| se enter the name(s) of the clinic(s) where the patient has been referred or is receiving treatment for HIV care. | 'es       | No           | Unknown               | Refused                                                     |       |
|----------------------------------------------------------------------------------------------------|-----------|--------------|-----------------------|-------------------------------------------------------------|-------|
| se enter the hame(s) of the chind(s) where the patient has been referred of is receiving treatment for him care.  | enter the | name(s) of t | he clinic(s) where t  | nations have referred or is receiving treatment for HIV     | care  |
|                                                                                                    | enter the | name(s) of t | ne clinic(s) where ti | patient has been referred or is receiving treatment for HIV | care. |

- 5. If **Yes** is selected, enter the **details of the clinic(s)** for the field: *Please enter the name(s) of the clinic(s) where the patient has been referred or is receiving treatment for HIV care.*
- 6. Once complete, click **Next** to proceed to the **Treatment Information** screen.

| Is the patient rec | eiving servic | es or been referre | ed for HIV me  | edical s | ervices?*  |              |              |                  |      |  |
|--------------------|---------------|--------------------|----------------|----------|------------|--------------|--------------|------------------|------|--|
| Yes                | No            | Unknown            | Refused        |          |            |              |              |                  |      |  |
| Please enter the   | name(s) of t  | he clinic(s) where | the patient ha | as bee   | n referred | d or is rece | ving treatme | nt for HIV care. |      |  |
|                    |               |                    |                |          |            |              |              |                  |      |  |
|                    |               |                    |                |          |            |              |              |                  |      |  |
|                    |               |                    |                |          |            |              |              |                  |      |  |
| 0/500 Characters   |               |                    |                |          |            |              |              |                  |      |  |
| 0,000 characters   |               |                    |                |          |            |              |              |                  |      |  |
|                    |               |                    |                |          |            |              |              |                  |      |  |
|                    |               |                    |                |          |            |              |              |                  |      |  |
|                    |               |                    |                |          |            |              |              |                  |      |  |
| Cauta              |               |                    |                |          |            |              |              | Dreviews         | Mout |  |
| Save               |               |                    |                |          |            |              |              | Previous         | Next |  |
|                    |               |                    |                |          |            |              |              |                  |      |  |

Human Immunodeficiency Virus (HIV) Case Report: Adult HIV & Pediatric HIV Kentucky Health Information Exchange

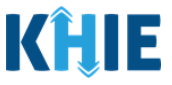

### 10 Adult HIV Treatment Information

1. On the **Treatment Information** screen, select the appropriate answer for the conditional question at the top: *Has the patient been prescribed any antiretroviral (ARV) medications*?

|                   |               | TREATMENT         |
|-------------------|---------------|-------------------|
| Has the patient   | been prescri  | bed any antiretro |
| Yes               | No            | Unknown           |
| Is the patient cu | irrently adhe | ring to the presc |
| Yes               | No            | Unknown           |

2. If **Yes** is selected, the subsequent treatment-related fields on the screen are enabled. You must enter details for treatment information.

| TREATMENT INFORMATION                                                                                                    |     |
|----------------------------------------------------------------------------------------------------|-----|
| Has the patient been prescribed any antiretroviral (ARV) medications?*         Yes       No         Unknown         Is the patient currently adhering to the prescribed medication regimen?*         Yes       No         Unknown                                                                                                    |     |
| Treatment Information         Treatment Start Date*         mm/dd/yyyy         Imm/dd/yyyy         Imm/dd/yyyyy         Imm/dd/yyyyy |     |
| Medication* 🕑<br>Select<br>If other, please specify.                                                                                                    | ~   |
| Reason for Treatment* Select If other, please specify.                                                                                                    | ~   |
| Additional Information 😧                                                                                                    |     |
| 0/300 Characters                                                                                                    |     |
| Please Note: If No or Unknown is selected for the conditional question, all subsequent fields disabled.                                                                                                    | are |

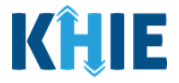

3. Select the **appropriate answer** for the field: *Is the patient currently adhering to the prescribed medication regimen?* 

- 4. Enter the **Treatment Start Date** and **Last Received Date**. If the treatment start date or last received date are unknown, click the respective *Unknown* checkboxes.
- 5. If the treatment is ongoing, click the *Ongoing Treatment* checkbox.

| Treatment Information |             |                       |             |
|-----------------------|-------------|-----------------------|-------------|
| Treatment Start Date* |             | Last Received Date* 🚱 |             |
| mm/dd/yyyy            | 🛗 🗌 Unknown | mm/dd/yyyy            | 🗰 🗌 Unknown |
| Ongoing Treatment     |             |                       |             |

6. Select the **appropriate Medication** from the *Medication* dropdown menu.

| Select                                                     |  |
|------------------------------------------------------------|--|
| Agenerase (amprenavir)                                     |  |
| Apretude (cabotegravir)                                    |  |
| Aptivus (tipranavir)                                       |  |
| Atripla (efavirenz/emtricitabine/tenofovir DF)             |  |
| Biktarvy (bictegravir/emtricitabine/tenofovir alafenamide) |  |
| Cabenuva (cabotegravir/rilpivirine)                        |  |
| Cimduo/Temixys (lamivudine/tenofovir disproxil fumarate)   |  |

7. If *Other* is selected from the dropdown menu, the subsequent field is enabled. You must enter the **name of the medication** in the subsequent textbox: *If other, please specify*.

| ×   ~ |
|-------|
|       |
|       |
|       |
|       |

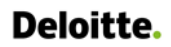

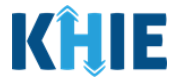

8. Select the **appropriate Reason for Treatment** from the *Reason for Treatment* dropdown menu.

| Reason for Treatment*                              |   |
|----------------------------------------------------|---|
| Select                                             | ~ |
| Hep B Treatment                                    |   |
| HIV Treatment                                      |   |
| PEP (Post-Exposure Prophylaxis)                    |   |
| PMTCT (Prevention of Mother-to-Child Transmission) |   |
| PrEP (Pre-Exposure Prophylaxis)                    |   |
| Other                                              |   |

9. If *Other* is selected from the dropdown menu, the subsequent field is enabled. You must enter the **reason for treatment** in the subsequent textbox: *If other, please specify*.

| Reason for Treatment*      |       |
|----------------------------|-------|
| Other                      | ×   ~ |
| If other, please specify.* |       |
|                            |       |
|                            |       |

10. If applicable, enter **additional notes about the treatment** in the *Additional Information* textbox.

| Additional Information 😮 |  |  |
|--------------------------|--|--|
|                          |  |  |
| 0/300 Characters         |  |  |

#### Adding Multiple Treatments

11. Click **Add Treatment** to log the details for multiple treatments. This means that you can easily enter additional treatment details on the same patient.

| Additional Information 🚱                                                                  |      |
|-------------------------------------------------------------------------------------------|------|
|                                                                                           | h    |
| 0/300 Characters                                                                          |      |
|                                                                                           |      |
| 🔂 Add Treatment                                                                           |      |
|                                                                                           |      |
| Please Note: When you click the Add Treatment button, you must enter the details for at h | east |
| one treatment.                                                                            |      |
|                                                                                           |      |
|                                                                                           |      |

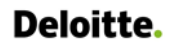

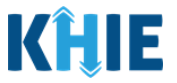

#### 12. To delete an additional treatment section, click the **Trash Bin Icon** located at the top right.

| reatment Start Date*     |             | Last Received Date* 😧 |             |
|--------------------------|-------------|-----------------------|-------------|
| mm/dd/yyyy               | 🛗 🗌 Unknown | mm/dd/yyyy            | 🗰 🗌 Unknown |
| Ongoing Treatment        |             |                       |             |
| Nedication* 😧            |             |                       |             |
| Select                   |             |                       | ~           |
| f other, please specify. |             |                       |             |
|                          |             |                       |             |
| leason for Treatment*    |             |                       |             |
| Select                   |             |                       | ~           |
| f other, please specify. |             |                       |             |
|                          |             |                       |             |
| dditional Information 😧  |             |                       |             |

#### 13. Once complete, click **Next** to proceed to the **Additional Comments** screen.

| 🔂 Add Treatment |  |          |      |
|-----------------|--|----------|------|
| Save            |  | Previous | Next |

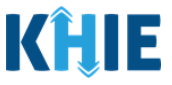

### 11 Adult HIV Additional Comments

1. On the **Additional Comments** screen, select the appropriate answer for the conditional question at the top: *Has the patient been diagnosed with an opportunistic illness since the onset of HIV symptoms or concurrent with HIV diagnosis*?

| ADDITIONAL COMMENTS |           |                                                                                                    |  |  |  |
|---------------------|-----------|----------------------------------------------------------------------------------------------------|--|--|--|
| Patient Information | $\otimes$ | Has the patient been diagnosed with an opportunistic illness since the onset of HIV symptoms or concurrent with HIV diagnosis?* |  |  |  |
| Birth History       | $\oslash$ | Yes No Unknown                                                                                                    |  |  |  |

2. If **Yes** is selected for the conditional question, the subsequent fields on the screen are enabled. You must complete the required fields on the screen.

|                                   | ADDITIONAL COMMENTS                                                                                           |        |
|-----------------------------------|----------------------------------------------------------------------------------------------------|--------|
| Has the patient been diagn Yes No | osed with an opportunistic illness since the onset of HIV symptoms or concurrent with HIV diagnosis?* Unknown |        |
| Opportunistic Illness             |                                                                                                    |        |
| Please specify the opportu        | nistic illness.*                                                                                              |        |
| Select                            |                                                                                                    | $\sim$ |
| If other, please specify.         |                                                                                                    |        |
|                                   |                                                                                                    |        |
| Date of Diagnosis* 🚱              |                                                                                                    |        |
| mm/dd/yyyy                        |                                                                                                    |        |
|                                   |                                                                                                    |        |

3. Select the **opportunistic illness** from the dropdown menu for the field: *Please specify the opportunistic illness*.

| Select                                                          | ~ |
|-----------------------------------------------------------------|---|
| Candidiasis, bronchi, trachea, or lungs                         | · |
| Candidiasis, esophageal                                         |   |
| Carcinoma, invasive cervical                                    |   |
| Coccidioidomycosis, disseminated or extrapulmonary              |   |
| Cryptococcosis, extrapulmonary                                  |   |
| Cryptosporidiosis, chronic intestinal (>1 mo. duration)         |   |
| Cytomegalovirus disease (other than in liver, spleen, or nodes) |   |

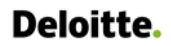

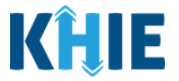

4. If *Other* is selected, enter the **other opportunistic illness** in the textbox for the field: *If other*, *please specify.* 

| (   <b>~</b> |
|--------------|
|              |
|              |
|              |

5. Enter the **Date of Diagnosis**. If the date of diagnosis is unknown, click the **Unknown** checkbox.

| Date of Diagnosis* 😧 |   |
|----------------------|---|
| mm/dd/yyyy           | ± |

#### Adding Multiple Opportunistic Illnesses

6. Click **Add Opportunistic Illness** to log the details for opportunistic illnesses. This means that you can easily enter additional opportunistic illness details on the same patient.

| Date of Diagnosis* 2    | 145.<br>1221               |                                                                 |
|-------------------------|----------------------------|-----------------------------------------------------------------|
|                         |                            |                                                                 |
| Add Opportunistic Illne | 255                        |                                                                 |
|                         |                            |                                                                 |
| Please Note: When       | າ you click the <b>Add</b> | <b>Opportunistic Illness</b> button, you must enter the details |
| for at least one opp    | ortunistic illness.        |                                                                 |

7. To delete an additional opportunistic illness section, click the **Trash Bin Icon** located at the top right.

| Please specify the opportur | stic illness.* |  |
|-----------------------------|----------------|--|
| Select                      |                |  |
| f other, please specify.    |                |  |
|                             |                |  |
|                             |                |  |
| Date of Diagnosis* 🔞        |                |  |
|                             |                |  |

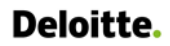

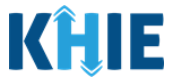

- 8. If applicable, enter **additional notes about the opportunistic illness** in the textbox: *Please include additional comments or notes, if applicable.*
- 9. Once complete, click **Next** to proceed to the **Review and Submit** screen.

| Please include additional comments or notes, if applicable. |               |
|-------------------------------------------------------------|---------------|
|                                                             |               |
|                                                             |               |
|                                                             |               |
|                                                             |               |
| 0/1000 Characters                                           |               |
|                                                             |               |
| Save                                                        | Previous Next |

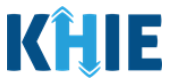

### 12 Adult HIV Review and Submit

1. On the **Review and Submit** screen, review the summary of information you have entered. Click the **appropriate section header** to make edits to the section's information.

|                                              |                | REVIEW &                                                | SUBMIT                                                              |                    |
|----------------------------------------------|----------------|---------------------------------------------------------|---------------------------------------------------------------------|--------------------|
| Patient Information                          | 0              |                                                         |                                                                     |                    |
| Birth History                                | $\otimes$      |                                                         |                                                                     | 📑 Print 📩 Download |
| Laboratory Information                       | $\oslash$      | Patient Information                                     |                                                                     | 0                  |
| Applicable Symptoms                          | $\oslash$      |                                                         |                                                                     | -                  |
| Additional Information                       | $\oslash$      | Disease/Organism<br>Adult HIV                           | Date of Diagnosis<br>2024/06/04                                     |                    |
| Hospitalization, ICU, & Death<br>Information | $\oslash$      | Is the Affiliation/Organization same for Patient<br>Yes | ID (MRN), Person Completing Form, and Attending Physician/Clinician | 1?                 |
| Vaccination History                          | $\oslash$      | Patient ID (MRN)<br>HI4562135                           | Affiliation/Organization<br>Atrium Health                           |                    |
| Service Referrals                            | ${}^{\oslash}$ | Person Completing Form                                  | Affiliation/Organization                                            |                    |
| Treatment Information                        | $\oslash$      | Attending Physician/Clinician                           | Affiliation/Organization                                            |                    |
| Additional Comments                          | Ø              | Dr. Frank Costanza, Sr (frankc@email.com)               | Atrium Health                                                       |                    |
| Review & Submit                              |                | First Name<br>Jane                                      | Last Name<br>Doe                                                    |                    |
|                                              |                | Date of Birth<br>1999/12/12                             |                                                                     |                    |

2. After verifying the information is accurate and/or the appropriate changes have been made, you must click **Submit** to submit the Adult HIV Case Report Entry.

| Additional Comments |          |        | 0 |
|---------------------|----------|--------|---|
|                     |          |        |   |
|                     | Previous | Submit |   |
|                     |          |        |   |

3. All case report submissions are final. You have one more opportunity to select **Cancel** to continue reviewing the Case Report or click **Submit** to submit the report.

| No                 | Case Report Entry                                                                                                    | ×  |                       |
|--------------------|----------------------------------------------------------------------------------------------------|----|-----------------------|
| Additional         | All data submissions are final. Please ensure that your data i<br>accurate before clicking on the Submit button. If you would<br>like to make changes now, please click the Cancel button. | is | HIV symptoms or concu |
| Yes<br>Opportunist | Cancel Submit                                                                                                    | t  |                       |

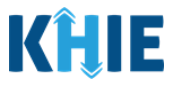

**Please Note:** Once a case report has been submitted, it is final. Should you later discover that you have entered inaccurate information, please use the **Support Tab** in the ePartnerViewer to report this information.

- 4. If **Yes** was selected for the *Was the infant delivered at the reporting facility?* field on the **Patient Information** screen, then the *Case Report Entry* pop-up displays the following message:
  - Cases in pediatric patients and mothers should be reported separately when each meets the case definition. A pediatric case is counted if the infant was delivered at the reporting facility. Do you wish to initiate a Case Report Form for **Pediatric HIV?**

|                | Was the infant delivered | at the reporting facility?* |
|----------------|--------------------------|-----------------------------|
| Yes No Unknown | Yes No                   | Unknown                     |

5. This pop-up allows you to create a new Pediatric HIV Case Report Form for the patient's child. To initiate a Pediatric Case Report for the patient's child, click **Initiate** on the pop-up.

| Has the patie<br>No                     | Case Report Entry                                                                                                    | ×                        |
|-----------------------------------------|----------------------------------------------------------------------------------------------------|--------------------------|
| <b>ls the patient</b><br>No             | Case Report Entry Saved Successfully<br>Document ID: 59a89e86-058b-4c77-bdff-22daf0978bfc                                                                                                    |                          |
| <u>Treatment</u><br>Has the patie<br>No | Cases in pediatric patients and mothers should<br>be reported separately when each meets the<br>case definition. A pediatric case is counted if<br>the infant was delivered at the reporting<br>facility.<br>Do you wish to initiate a Case Report Form for<br><b>Pediatric HIV</b> ? |                          |
| Additional<br>Has the patien            | Cancel Initiate                                                                                                    | and IV symptoms or conce |

**Please Note:** Upon clicking **Initiate** on the *Case Report Entry* pop-up, you are automatically navigated to the **Patient Information** screen of the Human Immunodeficiency Virus (HIV) Case Report with **Pediatric HIV** preselected for the *Disease/Organism* field.

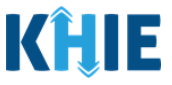

#### **13 Pediatric HIV Patient Information**

 Upon clicking **Initiate** on the *Case Report Entry* pop-up after submitting the Adult HIV Case Report, you are automatically navigated to the **Patient Information** screen of the Human Immunodeficiency Virus (HIV) Case Report with **Pediatric HIV** preselected for the *Disease/Organism* field.

| PATIENT INFORMATION | ORMATION                                                                             |  |  |
|---------------------|--------------------------------------------------------------------------------------|--|--|
| Date of Diagnosis*  |                                                                                      |  |  |
| × V mm/dd/yyyy      | 🛗 🗌 Unknown                                                                          |  |  |
|                     | PATIENT INFORMATION         Date of Diagnosis*         X       V         mm/dd/yyyyy |  |  |

2. You must complete the mandatory fields on the Patient Information screen.

|                                       | PATIENT INFO           | DRMATION                              |                      |                             |  |
|---------------------------------------|------------------------|---------------------------------------|----------------------|-----------------------------|--|
| Disease/Organism* 😧                   |                        | Date of Diagnosis*                    |                      |                             |  |
| Pediatric HIV                         | ×   ~                  | mm/dd/yyyy                            | <b></b>              | Unknown                     |  |
| This form should be completed for Peo | diatric HIV/AIDS cases | AND Perinatal HIV exposures only when | the patient is young | er than 13 years of age.    |  |
| Yes No                                |                        |                                       |                      |                             |  |
| Patient ID (MRN) 🚱                    |                        | Affiliation/Organization 🚱            |                      |                             |  |
| Person Completing Form                |                        | Affiliation/Organization 🕑            |                      | If other, please specify. 🔞 |  |
| Select                                |                        | Select                                |                      |                             |  |
| Attending Physician/Clinician         |                        | Affiliation/Organization 🚱            |                      | If other, please specify. 😧 |  |
| Select                                |                        | Select                                |                      |                             |  |
| Prefix                                |                        |                                       |                      |                             |  |
| Select                                | ~                      |                                       |                      |                             |  |
| First Name*                           |                        | Middle Name                           |                      | Last Name*                  |  |
| Suffix                                |                        | Date of Birth*                        |                      |                             |  |
| Select                                | ~                      | mm/dd/yyyy                            | i                    |                             |  |
| Patient Sex*                          |                        | Ethnicity*                            |                      | Race*                       |  |
|                                       |                        | Colort                                |                      | Colort                      |  |

#### 3. Enter the **Date of Diagnosis**. If the Date of Diagnosis is unknown, click the **Unknown** checkbox.

| Pediatric HIV X   ~ mm/dd/yyyy | Disease/Organism* 😧 |       | Date of Diagnosis* |             |
|--------------------------------|---------------------|-------|--------------------|-------------|
|                                | Pediatric HIV       | ×   ~ | mm/dd/yyyy         | 🛗 🗌 Unknown |

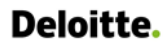

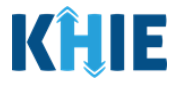

4. Select the **appropriate answer** for the conditional field: *Is the Affiliation/Organization same for Patient ID (MRN), Person Completing Form, and Attending Physician/Clinician?* 

| Yes            | No         |                            |                             |
|----------------|------------|----------------------------|-----------------------------|
| Patient ID (MR | N) 😧       | Affiliation/Organization 🚱 |                             |
|                |            | Select                     |                             |
| Person Comple  | eting Form | Affiliation/Organization 😮 | If other, please specify: 🔞 |
| Select         |            | Select                     |                             |

• Click **Yes** to apply the **same** Affiliation/Organization to the Patient ID (MRN), the Person Completing the Form, and the Attending Physician/Clinician.

| Is the Affiliation/Organization same for * Yes No | Patient ID (MRN), Person Completing F       | orm, and Attending Physician/Clinician? |
|---------------------------------------------------|---------------------------------------------|-----------------------------------------|
| Patient ID (MRN)* 🕢                               | Affiliation/Organization*  Select           |                                         |
| Person Completing Form* Select                    | Affiliation/Organization <b>②</b><br>Select | If other, please specify: 😧             |
| Attending Physician/Clinician*                    | Affiliation/Organization 🕜                  | If other, please specify: 🕜             |

• Click *No* to select a <u>different</u> Affiliation/Organization for the Patient ID (MRN), Person Completing Form, and the Attending Physician/Clinician.

| Yes No                         |                             |                             |
|--------------------------------|-----------------------------|-----------------------------|
| Patient ID (MRN)* 😧            | Affiliation/Organization* 😧 |                             |
|                                | Select                      |                             |
| Person Completing Form*        | Affiliation/Organization* 😧 | If other, please specify: 🔞 |
| Select                         | ∽ Select                    | ▼                           |
| Attending Physician/Clinician* | Affiliation/Organization* 😧 | If other, please specify: 🔞 |
| Select                         | ∽ Select                    |                             |

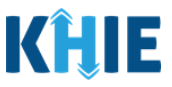

- 5. Enter the patient's **Medical Record Number (MRN**) in the *Patient ID (MRN)* field. An MRN is an organization specific, unique identification number assigned to a patient by a healthcare organization. If your organization does not use an MRN, you MUST create a way to uniquely identify your patient so that the patient is registered in the KHIE system.
- 6. From the dropdown menu, select the **Affiliation/Organization** that applies to the Patient ID (MRN).

| Patient ID (MRN)* 🕜            | Affiliation/Organization* 😧 |          |                             |
|--------------------------------|-----------------------------|----------|-----------------------------|
| EB19039283                     | Select                      | <b>~</b> |                             |
| Person Completing Form*        | Eugene Hospital             | •        | If other, please specify: 😧 |
| Select 🗸                       | Evergreen General Hospital  |          |                             |
| Attending Physician/Clinician* | Green Hosp                  |          | If other, please specify: 🔞 |
| Select 🗸                       | Heartland Clinic            |          |                             |
|                                | Hilton Hospital             |          |                             |
| Prefix                         | Howell Hospital             |          |                             |
| Select                         | Knight Hospital             |          |                             |
|                                |                             | •        |                             |

**Please Note:** If **Yes** is selected for the conditional field: *Is the Affiliation/Organization same for Patient ID (MRN), Person Completing Form, and Attending Physician/Clinician?* the same Affiliation/Organization will apply to each. The *Affiliation/Organization* field is enabled only for the Patient ID (MRN).

7. From the dropdown menu, select the name of the **Person Completing Form**.

| Person Completing Form*                |   | Affiliation/Organization 🚱                                 | <br>lf other, please specify: 🚱 |
|----------------------------------------|---|------------------------------------------------------------|---------------------------------|
| Select                                 | ~ | Evergreen General Hospital $	imes 	imes 	imes$             |                                 |
| Jane Doe (jane@mailinator.com)         |   | Affiliation/Organization 🚱                                 | If other, please specify: 😡     |
| Mr. Marty Craine, Sr (marty@email.com) |   | Evergreen General Hospital $\qquad \times  \smallsetminus$ |                                 |
|                                        |   |                                                            |                                 |

8. If applicable, select the **Affiliation/Organization** that applies to the Person Completing the Form.

| Person Completing Form*                                                                                                    | Affiliation/Organization* 😧 | If other, please specify: 🚱 |
|----------------------------------------------------------------------------------------------------|-----------------------------|-----------------------------|
| Mr. Arthur Vandelay, II (arthur@email.com) $\qquad \qquad \qquad \qquad \qquad \qquad \qquad \qquad \qquad \qquad \qquad \qquad \qquad \qquad \qquad \qquad \qquad \qquad \qquad$ | Select 🗸 🗸                  |                             |
| Attending Physician/Clinician*                                                                                                    | Eugene Hospital             | If other, please specify: 🔞 |
| Select 🗸 🗸                                                                                                    | Evergreen General Hospital  |                             |
|                                                                                                    | Green Hosp                  |                             |
| Prefix                                                                                                    | Heartland Clinic            |                             |
| Select 🗸                                                                                                    | Hilton Hospital             |                             |
| First Name*                                                                                                    | Howell Hospital             | Last Name*                  |
|                                                                                                    | Justin Hospital             |                             |
| 5.464                                                                                                    | Pate of Birth*              |                             |
| SUTTIX                                                                                                    | Date of Birth*              |                             |

Human Immunodeficiency Virus (HIV) Case Report: Adult HIV & Pediatric HIV

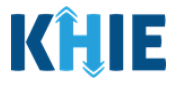

Please Note: The Affiliation/Organization field that applies to the Person Completing Form is enabled only if you selected **No** to the conditional question: *Is the Affiliation/Organization same for* Patient ID (MRN), Person Completing Form, and Attending Physician/Clinician? J

9. Select the Attending Physician/Clinician from the dropdown menu.

\_ \_ \_ \_ \_ \_ \_ \_ \_

| Attending Physician/Clinician*            | Affiliation/Organization* 🚱 | If other, please specify: 🚱 |
|-------------------------------------------|-----------------------------|-----------------------------|
| Select 🗸                                  | Select ~                    |                             |
| Dr. Frank Costanza, Sr (frankc@email.com) |                             |                             |
| John Smith (john@mailinator.com)          |                             |                             |
| Select                                    |                             |                             |

10. If applicable, select the Affiliation/Organization that applies to the physician attending the patient.

| Attending Physician/Clinician*           | Affiliation/Organization* 😧 | If other, please specify: 🕑 |
|------------------------------------------|-----------------------------|-----------------------------|
| Dr. Charles Allen (callen@email.co 🗙 🗸 🗸 | Select 🗸                    |                             |
|                                          | Eugene Hospital             |                             |
| Prefix                                   | Evergreen General Hospital  |                             |
| Select v                                 | Green Hosp                  |                             |
| First Name*                              | Heartland Clinic            | Last Name*                  |
|                                          | Hilton Hospital             |                             |
| Suffix                                   | Howell Hospital             |                             |
| Select ~                                 | Justin Hospital             |                             |
|                                          | Knight Hospital             |                             |
| Patient Sex*                             | Ethnicity*                  | Race*                       |
| Select 🗸                                 | Select 🗸                    | Select 🗸                    |

- 11. If available for the patient, select the **Prefix** and **Suffix** from the dropdown menus.
- 12. Enter the patient's **First Name** and **Last Name**.
- 13. If available, enter the patient's Middle Name.
- 14. Enter the patient's **Date of Birth**.

| Prefix<br>Select v |                           |            |
|--------------------|---------------------------|------------|
| First Name*        | Middle Name               | Last Name* |
| Suffix             | Date of Birth* mm/dd/yyyy |            |
|                    |                           |            |

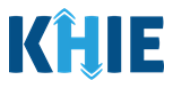

15. Select the **Patient Sex** from the dropdown menu.

16. Select the patient's **Ethnicity** and **Race** from the appropriate dropdown menus.

| Patient Sex* | ×   | Ethnicity*<br>Not Hispanic or Latino | x V       | Race*<br>Select                           | ~ |
|--------------|-----|--------------------------------------|-----------|-------------------------------------------|---|
|              |     |                                      |           | American Indian or Alaska Native          | - |
| Address 1*   |     |                                      | Address 2 | Asian                                     |   |
|              |     |                                      | Chite     | Asked but Unknown                         |   |
| City*        |     |                                      | State*    | Native Hawaiian or Other Pacific Islander |   |
| County*      |     | Phone* 😧                             |           | Other                                     |   |
| Select       | · · | (XXX) XXX-XXXX                       |           | Unknown                                   | Ţ |

- 17. Enter the patient's **Street Address**, **City**, **State**, **Zip Code**, and **County**.
- 18. Enter the patient's **Phone Number**.
- 19. If available, enter the patient's **Email Address**.

| Address 1* |                | Address 2                   |                 |
|------------|----------------|-----------------------------|-----------------|
|            |                | Unit, Suite, Building, etc. |                 |
| City*      |                | State*                      | Zip Code*       |
|            |                | Select                      | ~               |
| County*    | Phone* 😧       |                             | Email           |
| Select     | (XXX) XXX-XXXX |                             | name@domain.com |

20. If applicable, enter the **patient's alias** in the textboxes for the field: *Alias First Name* and *Alias Last Name*.

| Alias First Name | Alias Last Name |
|------------------|-----------------|
|                  |                 |
|                  |                 |

21. Select the **type of patient visit** from the *Visit Type* dropdown menu.

| <b>fisit Type*</b><br>Select | Encounter ID/Visit #* |  |
|------------------------------|-----------------------|--|
| Ambulatory                   |                       |  |
| Emergency                    |                       |  |
| Field                        |                       |  |
| Home Health                  |                       |  |
| Inpatient Acute              |                       |  |
| Inpatient Encounter          | 1                     |  |
| Inpatient Non-Acute          | Unknown               |  |

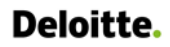

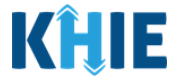

• The Encounter ID/Visit # field allows Users to enter a unique 20-digit Encounter ID/Visit #.

| /isit Type <b>*</b> |       | Encounter ID/Visit # * 🚱 |          |  |
|---------------------|-------|--------------------------|----------|--|
| Ambulatory          | ×   ~ |                          | Generate |  |

The *Encounter ID/Visit #* hyperlink allows Users to view the *Patient Case History* which includes the historical case report details and Encounter IDs (when available) that were previously submitted for the patient. The *Patient Case History* search is based on the **Patient First Name**, Last Name, and Patient ID (MRN) entered.

| Visit Type* | Encounter ID/Visit #* 3 |          |
|-------------|-------------------------|----------|
| Select      |                         | Generate |

• The *Generate* checkbox triggers the system to generate a **unique 20-digit Encounter ID/Visit #** if the Encounter ID/Visit # is unknown.

| Visit Type* |   | Encounter ID/Visit #* 😧 |          |
|-------------|---|-------------------------|----------|
| Select      | ~ |                         | Generate |
|             |   |                         |          |

 Upon clicking the *Generate* checkbox, the *Encounter ID/Visit #* field will be grayed out and disabled. The *Encounter ID/Visit #* field will display the system-generated Encounter ID/Visit # only <u>after</u> the Patient Information screen has been completed and saved.

| t Type <b>*</b> |       | Encounter ID/Visit #* 🚱 |            |
|-----------------|-------|-------------------------|------------|
| mergency        | ×   ~ |                         | 🗸 Generate |

22. Select the **appropriate answer** for the conditional question: *Was the patient's address at the time of diagnosis the same as the patient's current address?* 

| Was the patient's address at the time of diagnosis the same as the patie       Yes     No       Unknown | nt's current address?*      |          |
|----------------------------------------------------------------------------------------------------|-----------------------------|----------|
| Please enter the address where the patient lived at the time of diagnosis                               | 5.                          |          |
| Address 1                                                                                               | Address 2                   |          |
|                                                                                                    | Unit, Suite, Building, etc. |          |
| City                                                                                                    | State                       | Zip Code |
|                                                                                                    | Select                      |          |
| County<br>Select 🗸                                                                                      |                             |          |

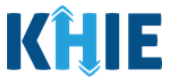

- 23. If **No** is selected for the conditional question, the subsequent address at the time of diagnosis fields on the screen are enabled. You must complete the required fields on the screen.
- 24. Enter the patient's Street Address, City, State, Zip Code, and County at the time of diagnosis.
- 25. Enter the patient's **Phone Number**.
- 26. If available, enter the patient's **Email Address**.

| Was the patient's address at the time of diagnosis the same as the patent's No Unknown Please enter the address where the patient lived at the time of diagno | ient's current address?*<br>sis.         |           |
|----------------------------------------------------------------------------------------------------|------------------------------------------|-----------|
| Address 1*                                                                                                    | Address 2<br>Unit, Suite, Building, etc. |           |
| City*                                                                                                    | State*                                   | Zip Code* |
|                                                                                                    | Select                                   | ~         |
| County*<br>Select                                                                                                    |                                          |           |

- 27. If known, enter the **patient's social security number** in the textbox for the filed: *What is the patient's social security number*?
- Click the **eye icon** to show the values entered in the textbox.

| What is the patient's social security | r number? 😧 |  |
|---------------------------------------|-------------|--|
|                                       | Ø           |  |
|                                       |             |  |
| What is the patient's social security | / number? 😧 |  |
| 000 00 0000                           | ٥           |  |

28. Select the **appropriate answer** from the dropdown menu for the conditional question: *What was the patient's sex assigned at birth?* 

| Select        Female        Male     that made the initial diagnosis? | /hat was the patient's sex assigned at birth?* |      |                             |
|-----------------------------------------------------------------------|------------------------------------------------|------|-----------------------------|
| Female       Male       that made the initial diagnosis?              | Select                                         | ~    |                             |
| Male that made the initial diagnosis?                                 | Female                                         |      |                             |
|                                                                       | Male                                           | that | made the initial diagnosis? |

29. Select the **appropriate answer** for the conditional question: *Is the facility providing this case information the same facility that made the initial diagnosis?* 

Is the facility providing this case information the same facility that made the initial diagnosis? Yes No

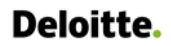

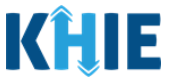

30. If **No** is selected, the subsequent field is enabled. If known, enter the **name of the facility that made the initial diagnosis** in the textbox field: *Please enter the name of the facility that made the initial diagnosis*.

31. When the **Patient Information** screen has been completed, click **Save** to save your progress or click **Next** to proceed to the **Birth History** screen.

- 32. Upon clicking **Save** or **Next**, the *Patient Information* pop-up displays the following message when the Date of Diagnosis entered indicates the patient is 13 years of age or older.
- 33. The Date of Diagnosis entered indicates the patient is 13 years of age or older at the diagnosis. If the patient is 13 years of age or older, then this information should be reported as Adult HIV.
- 34. To update the Date of Diagnosis, click **OK** to close the *Patient Information* pop-up and enter the **appropriate Date of Diagnosis** to indicate the patient is younger than 13 years of age.
- 35. To log the information as an Adult HIV Case Report, select **Adult HIV** from the *Disease/Organism* field.

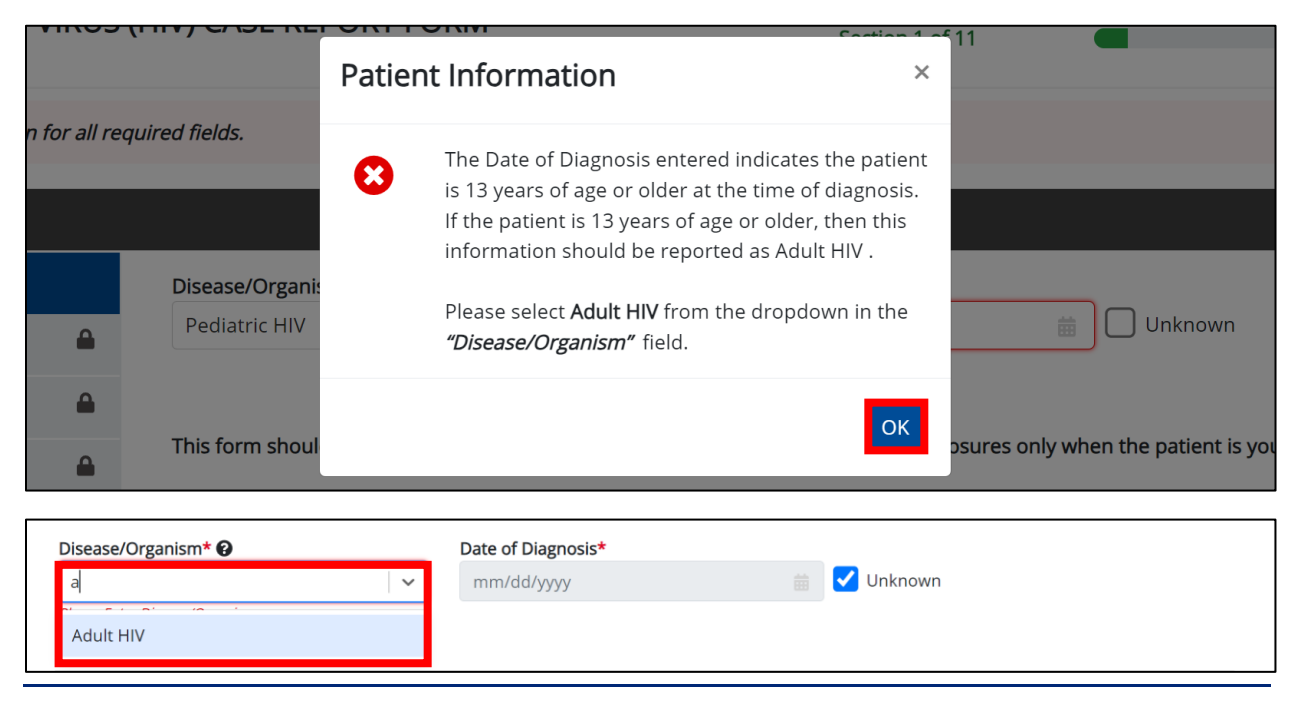

Human Immunodeficiency Virus (HIV) Case Report: Adult HIV & Pediatric HIV

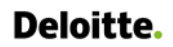

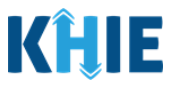

- 36. Upon clicking **Save** or **Next**, the *Patient Information* pop-up displays the following message when the Date of Diagnosis entered occurs <u>before</u> the patient's Date of Birth.
- The Date of Diagnosis <u>cannot</u> be **prior to** the Date of Birth. To proceed, please enter a valid Date of Diagnosis that is **later than** the Date of Birth.
- 37. To update the Date of Diagnosis, click **OK** to close the *Patient Information* pop-up and enter the **appropriate Date of Diagnosis**.

| lease make a selection fo | r all requi | ired fields.                     | Patien | t Information                                                                                 | ×      |                                                       |
|---------------------------|-------------|----------------------------------|--------|-----------------------------------------------------------------------------------------------|--------|-------------------------------------------------------|
|                           |             |                                  | 8      | The Date of Diagnosis <u>cannot</u> be <b>prior to</b> the Dat<br>of Birth.                   | te     |                                                       |
|                           |             | Disease/Organi:<br>Pediatric HIV |        | To proceed, please enter a valid Date of Diagnos that is <b>later than</b> the Date of Birth. | is     | 💼 🔲 Unknown                                           |
| tion                      |             | This form should                 |        |                                                                                               | K<br>K | sures only when the patient is younger than 13 years. |

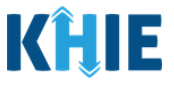

# 14 Pediatric HIV Birth History

1. On the **Birth History** screen, select the appropriate answer for the conditional question at the top: *What is the child's birthing person's HIV infection status?* 

| BIRTH HISTORY                                                |   |
|--------------------------------------------------------------|---|
| What is the child's birthing person's HIV infection status?* |   |
| Şelect                                                       | ~ |
| Refused HIV testing                                          |   |
| HIV status unknown                                           |   |
| HIV+ & time of diagnosis unknown                             |   |
| Known HIV+ after child's birth                               |   |
| Known HIV+ at delivery                                       |   |
| Known HIV+ before pregnancy                                  |   |
| Known HIV+ during pregnancy                                  |   |

2. If applicable, enter the **date of the birthing person's first positive test that confirmed the infection** in the *Month, Day,* and *Year* fields.

| Please enter the date of          | the birthing person's first positive test that cor                        | firmed the infection.          |                  |
|-----------------------------------|---------------------------------------------------------------------------|--------------------------------|------------------|
| Month* 😧                          | Day* 😧                                                                    | Year* 😧                        |                  |
| Select                            | Select                                                                    | Select                         | $\sim$           |
|                                   |                                                                           |                                |                  |
|                                   |                                                                           |                                |                  |
| Please Note: If Re                | efused HIV Testing of HIV status un                                       | Known are selected for the Wha | t is the child's |
| birtning person's H               | <i>IV Injection status?</i> field, then the                               | Month, Ddy and Year fields are | disabled.        |
|                                   |                                                                           |                                |                  |
| What is the child's birthing pers | on's HIV infection status?*                                               |                                |                  |
| Refused HIV testing               |                                                                           |                                | × ~              |
| Diseas antes the data of the bird | which a manual of first a solution to state that some firms of the infant |                                |                  |
| Please enter the date of the bin  | uning person's first positive test that confirmed the infecti             | 51.                            |                  |
| Month 🚱                           | Day 🚱                                                                     | Year 🚱                         |                  |

3. Select the **appropriate answer** for the field: *Was the child's birthing person counseled regarding HIV testing during the pregnancy, labor, or delivery?* 

| as the child's | s birthing pe | rson counseled | regarding HIV testing | during this pregna | ancy, labor, or de | livery? * |  |
|----------------|---------------|----------------|-----------------------|--------------------|--------------------|-----------|--|
| Yes            | No            | Unknow         | ı                     |                    |                    |           |  |

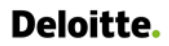

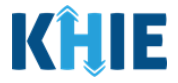

J

4. Select the **appropriate answer** from down menu for the field: *Please specify if this form is being completed for a perinatal HIV exposure or pediatric HIV/AIDS case.* 

| Please specify if this form is being completed for a perinatal HIV exposure or pediatric HIV/AIDS | case.*                    |
|---------------------------------------------------------------------------------------------------|---------------------------|
| Şelect                                                                                            | ~                         |
| Pediatric HIV/AIDS case                                                                           |                           |
| Perinatal HIV exposure                                                                            |                           |
| What is the patient's country of birth?                                                           |                           |
| Please Note: Upon clicking Next to proceed to the Applicable Sym                                  | nptoms screen, Users will |

not be able to change the selection for the field: *Please specify if this form is being completed for a perinatal HIV exposure or pediatric HIV/AIDS case.*

5. Select the **appropriate answer** for the conditional question: *Is the patient's birth history available?* 

\_ \_ \_ \_ \_ \_ \_ \_ \_ \_ \_ \_ \_ \_ \_ \_ \_ \_

6. If **Yes** is selected, select the **appropriate answer** from the dropdown menu for the field: *What is the patient's country of birth.* 

| Select              |  |
|---------------------|--|
| United States       |  |
| Afghanistan         |  |
| Albania             |  |
| Algeria             |  |
| Andorra             |  |
| Angola              |  |
| Antigua and Barbuda |  |

7. Select the **appropriate answer** for the conditional question: *Was the patient's address at the time of diagnosis the same as the patient's current address?* 

| Yes No Unknown                                 |                             |          |
|------------------------------------------------|-----------------------------|----------|
| ease enter the address where the patient lived | the time of diagnosis.      |          |
| ddress 1                                       | Address 2                   |          |
|                                                | Unit, Suite, Building, etc. |          |
| ity                                            | State                       | Zip Code |
|                                                |                             |          |

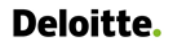

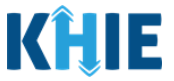

- 8. If **No** is selected for the conditional question, the subsequent address at the time of diagnosis fields on the screen are enabled. You must complete the required fields on the screen.
- 9. Enter the address where the patient was living at the time of diagnosis. Include the **Street Address**, **City**, **State**, **Zip Code**, and **County**.

| Yes No Unknown                                                    | ne pauent's current address?*            |           |
|-------------------------------------------------------------------|------------------------------------------|-----------|
| Please enter the address where the patient lived at the time of o | Address 2<br>Unit, Suite, Building, etc. |           |
| City*                                                             | State*                                   | Zip Code* |

10. Select the **appropriate answer** for the conditional question: *Was the patient's address at the time of birth the same as the patient's current address?* 

| Is the facility pr | oviding this | case information th | ne same facility where the patient was born? |
|--------------------|--------------|---------------------|----------------------------------------------|
| Yes                | No           | Unknown             |                                              |
|                    |              |                     |                                              |

- 11. If **No** is selected for the conditional question, the subsequent facility contact information fields on the screen are enabled. You must complete the required fields on the screen.
- 12. Enter the **Facility Name**, **Street Address**, **City**, **State**, **Zip Code**, and **County** of the facility where the patient was born.
- 13. Enter the **Phone Number** of the facility where the patient was born.
- 14. If applicable, enter the **Email** of the facility where the patient was born.

| Please enter the contact information of the facility where the patient was born.  Facility Name*  Address 1*  Address 2 Unit, Suite, Building, etc.  City*  County* Phone* Email Select                                                                                                    |           |
|----------------------------------------------------------------------------------------------------|-----------|
| Facility Name*     Address 1*     Address 2   Unit, Suite, Building, etc.     City*   Select     Y     Y |           |
| Address 1*  Address 2 Unit, Suite, Building, etc.  City*  County* Phone* Email Select                                                                                                    |           |
| County* Phone* Email Select                                                                                                    |           |
| City* State* Select County* Phone* Email Select Iname@domain.com                                                                                                    |           |
| County* Phone* Email Select                                                                                                    | Zip Code* |
| County* Phone* Email                                                                                                    | ~         |
| Select V (XXX) XXX-XXXX name@domain.com                                                                                                    |           |
|                                                                                                    | com       |

Human Immunodeficiency Virus (HIV) Case Report: Adult HIV & Pediatric HIV

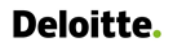

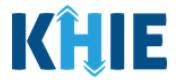

15. Enter the **patient's birth weight** in the *lb* and *oz* textboxes.

16. Select the **appropriate answer** for the dropdown menu for the field: *What was the pregnancy type?* 

| Select        | ~ |
|---------------|---|
| More than two |   |
| Single        |   |
| Twin          |   |
| Unknown       |   |

17. Select the **appropriate answer** for the dropdown menu for the field: *What was the delivery type?* 

| Şelect   | ~ |
|----------|---|
| Cesarean |   |
| Unknown  |   |
| Vaginal  |   |

18. Select the **appropriate answer** for the conditional question: *Did the patient have any birth defects?* 

| Yes          | No              | Unknown      |  |
|--------------|-----------------|--------------|--|
| es, please s | pecify the birt | h defect(s). |  |
|              |                 |              |  |
|              |                 |              |  |

19. If **Yes** is selected, enter the **patient's birth defect(s)** in the textbox for the field: *If yes, please specify the birth defect(s)*.

| Did   | the patient h | ave any birt  | h defects?*   |
|-------|---------------|---------------|---------------|
|       | Yes           | No            | Unknown       |
| lf ye | s, please spe | cify the birt | h defect(s).* |
|       |               |               |               |
|       |               |               |               |
| 0/30  | Characters    |               |               |

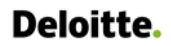

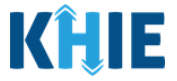

20. Select the **appropriate answer** for the dropdown menu for the field: *What was the neonate's status upon delivery?* 

| 'hat was the neonate's status upon delivery? |   |
|----------------------------------------------|---|
| Select                                       | ~ |
| Full-term                                    |   |
| Premature                                    |   |
| Unknown                                      |   |

21. Enter the **gestational age of the fetus at the time of delivery in weeks and days** in the Weeks and Days textboxes for the field: What was the gestational age of the fetus at the time of delivery? Please enter the age in weeks and days.

| What was the gestational age of the fetus at the time of delivery? Please enter the age in weeks and days. |           |  |  |  |  |
|----------------------------------------------------------------------------------------------------|-----------|--|--|--|--|
| Weeks* 😧                                                                                                   | Days* 😧   |  |  |  |  |
| # of Weeks                                                                                                 | # of Days |  |  |  |  |
| " of weeks                                                                                                 | " or Days |  |  |  |  |

22. If known, enter the **gestational age of the fetus when prenatal care visits began.** Enter the **age in weeks** in the *Weeks* textbox for the field: *At what gestational age did prenatal care visits begin?* 

| At what gestational age did prenat | al care visits begin? |  |  |
|------------------------------------|-----------------------|--|--|
| Weeks                              |                       |  |  |
| # of Weeks                         |                       |  |  |

23. If known, enter the **total number of prenatal care visits** in the textbox for the field: *What was the total number of prenatal care visits*?

What was the total number of prenatal care visits? 🕑

24. Select the **appropriate answer** for the conditional question: *Did the birthing person receive any antiretrovirals (ARVs) prior to this pregnancy?* 

| Yes              | No            | Unknowr         | Refused |                  |  |
|------------------|---------------|-----------------|---------|------------------|--|
| yes, please spe  | cify the anti | retrovirals (AR | Vs).    |                  |  |
|                  |               |                 |         |                  |  |
|                  |               |                 |         |                  |  |
|                  |               |                 |         |                  |  |
| /200 Characters  |               |                 |         |                  |  |
| V/200 Characters |               |                 |         | Date of Last Use |  |

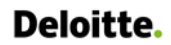

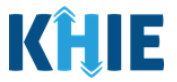

- 25. If **Yes** is selected for the conditional question, the subsequent fields on the screen are enabled. You must complete the required fields on the screen.
- 26. If known, enter the **ARVs taken prior to this pregnancy** in the textbox for the field: *If yes, please specify the antiretrovirals (ARVs).*
- 27. Enter the **Date of First Use** and **Date of Last Use**. If the date of first use or date of last use are unknown, click the *Unknown* checkbox.

| Yes                                | No           | Unknown             | Refused |                  |  |
|------------------------------------|--------------|---------------------|---------|------------------|--|
| yes, please spec                   | ify the anti | iretrovirals (ARVs) | ).      |                  |  |
|                                    |              |                     |         |                  |  |
|                                    |              |                     |         |                  |  |
|                                    |              |                     |         |                  |  |
| 200 Characters                     |              |                     |         |                  |  |
| 200 Characters<br>ate of First Use |              |                     |         | Date of Last Use |  |

28. Select the **appropriate answer** for the conditional question: *Did the birthing person receive any antiretrovirals (ARVs) during pregnancy?* 

| Did the birthin | g person recei | ve any antiretrovir | als (ARVs) dur |
|-----------------|----------------|---------------------|----------------|
| Yes             | No             | Unknown             | Refused        |

- 29. If **Yes** is selected for the conditional question, the subsequent fields on the screen are enabled. You must complete the required fields on the screen.
- 30. If known, enter the **ARVs taken during pregnancy** in the textbox for the field: *If yes, please specify the antiretrovirals (ARVs).*
- 31. Enter the **Date of First Use** and **Date of Last Use**. If the date of first use or date of last use are unknown, click the *Unknown* checkbox.

| Yes             | No            | Unknown          | Refused |     |               |  |
|-----------------|---------------|------------------|---------|-----|---------------|--|
| s, please spe   | cify the anti | retrovirals (ARV | s).     |     |               |  |
|                 |               |                  |         |     |               |  |
|                 |               |                  |         |     |               |  |
|                 |               |                  |         |     |               |  |
| 200 Characters  |               |                  |         |     |               |  |
| /200 Characters |               |                  |         | Dat | e of Last Use |  |

32. Select the **appropriate answer** for the conditional question: *Did the birthing person receive any antiretrovirals (ARVs) during labor/delivery?* 

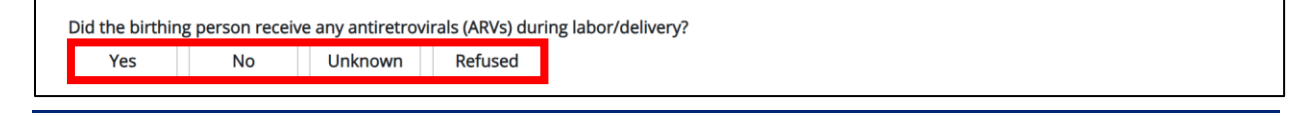

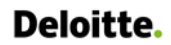

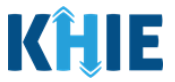

- 33. If **Yes** is selected for the conditional question, the subsequent fields on the screen are enabled. You must complete the required fields on the screen.
- 34. If known, enter the **ARVs taken during labor/delivery** in the textbox for the field: *If yes, please specify the antiretrovirals (ARVs).*
- 35. Enter the **Date of First Use** and **Date of Last Use**. If the date of first use or date of last use are unknown, click the *Unknown* checkbox.

| Yes               | No              | Unknown           | Refused |                   |  |
|-------------------|-----------------|-------------------|---------|-------------------|--|
| f yes, please spe | cify the antire | trovirals (ARVs). |         |                   |  |
|                   |                 |                   |         |                   |  |
| 200 Characters    |                 |                   |         |                   |  |
|                   |                 |                   |         | Date of Last Lise |  |
| Jale of First Use |                 |                   |         | Date of East Ose  |  |

- 36. If known, enter the **First Name**, **Last Name**, and **Date of Birth** of the patient's birthing person.
- 37. If known, enter the **Street Address**, **City**, **State**, **Zip Code**, **County** and **Phone Number** of the patient's birthing person.

| -irst Name | Last Name |                        | mm/dd/yyyy | iii     |
|------------|-----------|------------------------|------------|---------|
| ddress 1   |           | Address 2              |            |         |
|            |           | Unit, Suite, Building, | etc.       |         |
| City       |           | State<br>Select        | Z          | ip Code |
|            | -         |                        |            |         |

- 38. Select the **appropriate answer** from the dropdown menu for the field: *What was the child's birthing person's country of birth?*
- 39. Once complete, click **Next** to proceed to the **Laboratory Information** screen.

| Save Previous Next | ~ |
|--------------------|---|
| Save Previous Next |   |
|                    |   |

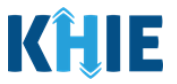

40. Upon clicking **Save** or **Next**, the *Birth History* pop-up displays the following message when you have specified the form is being completed for Perinatal HIV exposure.

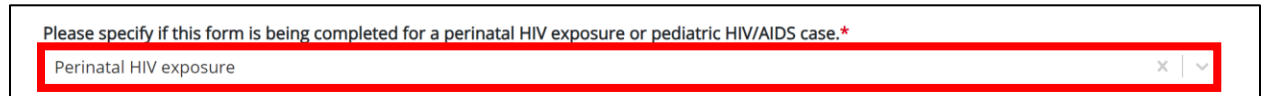

- 41. You have specified the form being completed is Perinatal HIV exposure. Please note that you will not be able to change/update Perinatal HIV exposure after you save this screen or proceed to the next screen. Are you sure you want to continue?
- 42. To update the form being completed, click **No** to close the *Birth History* pop-up and select **Pediatric HIV/AIDS case** from the dropdown menu for the field: *Please specify if this form is being completed for a perinatal HIV exposure or Pediatric HIV/AIDS case.*
- 43. If the information entered is correct, click **Yes** to close the *Birth History* pop-up and proceed to the **Laboratory Information** screen.

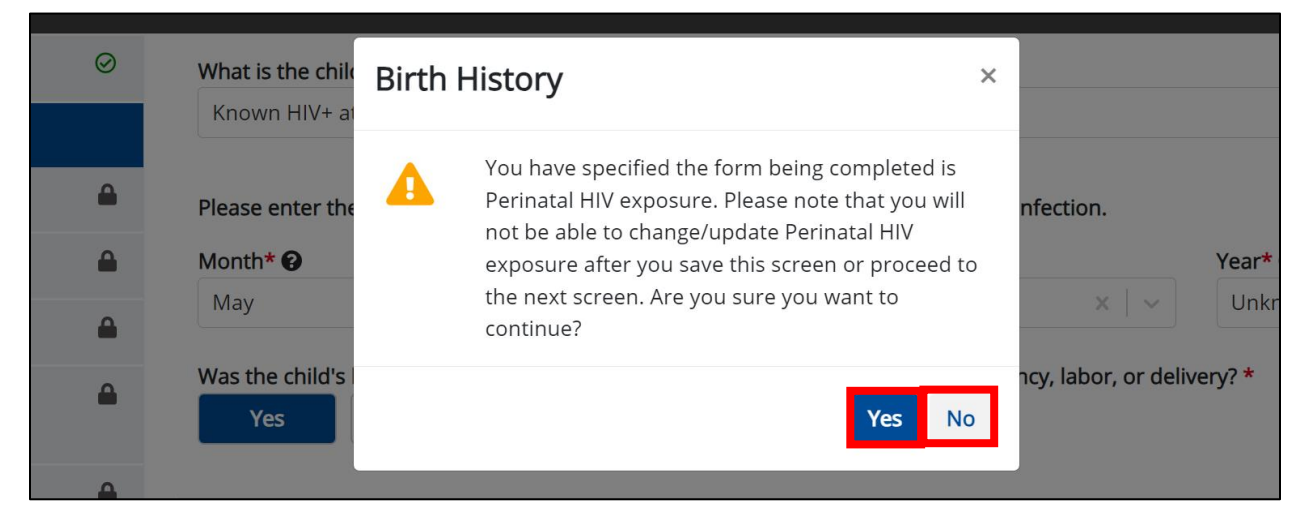

44. Upon clicking **Save** or **Next**, the *Birth History* pop-up displays the following message when you have specified the form is being completed for Pediatric HIV/AIDS case.

| Please specify if this form is being completed for a perinatal HIV exposure or pediatric HIV/AIDS case.* |                     |
|----------------------------------------------------------------------------------------------------|---------------------|
| Pediatric HIV/AIDS case                                                                                  | $\times \mid  \sim$ |
|                                                                                                    |                     |

- You have specified the form being completed is Pediatric HIV/AIDS case. Please note that you will not be able to change/update Pediatric HIV/AIDS case after you save this screen or proceed to the next screen. Are you sure you want to continue?
- 45. To update the form being completed, click **No** to close the *Birth History* pop-up and select **Perinatal HIV exposure** from the dropdown menu for the field: *Please specify if this form is being completed for a perinatal HIV exposure or Pediatric HIV/AIDS case.*

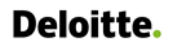

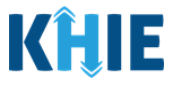

46. If the information entered is correct, click **Yes** to close the *Birth History* pop-up and proceed to the **Laboratory Information** screen.

|                                  | Birth History                                                                                                    | × | 11 | - |
|----------------------------------|----------------------------------------------------------------------------------------------------|---|----|---|
| he patient related to this case. | You have specified the form being completed is<br>Pediatric HIV/AIDS case. Please note that you wil<br>not be able to change/update Pediatric HIV/AIDS<br>case after you save this screen or proceed to the<br>next screen. Are you sure you want to continue? | 1 | _  | = |
| Refused HIV t                    | Yes                                                                                                    | 0 |    |   |

#### 15 Pediatric HIV Laboratory Information

1. On the **Laboratory Information** screen, select the **appropriate answer** for the conditional question at the top: *Does the patient have a lab test?* 

| Does the patient | nave a lab te | est?*   |
|------------------|---------------|---------|
| Yes              | No            | Unknown |

2. If **Yes** is selected, the subsequent laboratory-related fields on the screen are enabled. You must enter details for a lab test.

| Yes                              | No Unknown                                                         |   |
|----------------------------------|--------------------------------------------------------------------|---|
| Laboratory In                    | formation                                                          |   |
| Please enter t                   | the most recent positive and negative HIV laboratory test results. |   |
| Laboratory Na                    | ame*                                                               | 7 |
| Test Name*                       | 0                                                                  | - |
| Select                           |                                                                    | ~ |
| lf other, pleas                  | se specify. 😧                                                      |   |
|                                  |                                                                    |   |
| Common Brai                      | nd/Test Kit Name*                                                  |   |
| Select                           |                                                                    | ~ |
|                                  | t of care (BOC) toot?                                              |   |
| Is this a point                  | of care (POC) lest?                                                |   |
| <b>Is this a point</b><br>Select |                                                                    |   |
| Is this a point<br>Select        |                                                                    |   |

Human Immunodeficiency Virus (HIV) Case Report: Adult HIV & Pediatric HIV

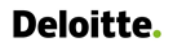

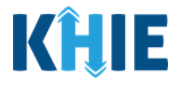

3. Enter the Laboratory Name in the textbox.

| Please enter the most recent positive and negative HIV laboratory test results. |
|---------------------------------------------------------------------------------|
| Laboratory Name*                                                                |
|                                                                                 |

4. Select the **Test Name** from the *Test Name* dropdown menu.

| Select                                                                                 | ~ |
|----------------------------------------------------------------------------------------|---|
| CD3+CD4+ (T4 helper) cells [#/volume] in Blood                                         |   |
| CD3+CD4+ (T4 helper) cells/100 cells in Blood                                          |   |
| HIV 1+2 Ab and HIV1 p24 Ag [Identifier] in Serum, Plasma or Blood by Rapid immunoassay |   |
| HIV 1+2 Ab [Presence] in Serum, Plasma or Blood by Rapid immunoassay                   |   |
| HIV 1+2 Ab [Presence] in Specimen by Rapid immunoassay                                 |   |
| HIV 1+2 Ab+HIV1 p24 Ag [Presence] in Serum or Plasma by Immunoassay                    |   |
| HIV 1+2 RNA [Presence] in Serum or Plasma by NAA with probe detection                  |   |

5. If *Other* is selected from the dropdown menu, the subsequent field is enabled. You must enter the **Test Name** in the subsequent textbox: *If other, please specify*.

| Other                     | × ~ |
|---------------------------|-----|
| other, please specify * 🛛 |     |

6. Select the **Common Brand/Test Kit Name** from the dropdown menu.

| HIV 1+2 Ab [Presence] in Serum, Plasma or Blood by Rapid immunoassay | ×   ~ |
|----------------------------------------------------------------------|-------|
| f other, please specify. 🚱                                           |       |
|                                                                      |       |
|                                                                      |       |
| Common Brand/Test Kit Name*                                          |       |
| ommon Brand/Test Kit Name*<br>Select                                 | ~     |
| Select<br>HIV 1/2 STAT-PAK Assay                                     | ~     |
| Select HIV 1/2 STAT-PAK Assay INSTI HIV-1/HIV-2 Antibody Test        | ~     |

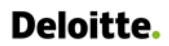

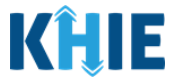

7. Select the **appropriate answer** from the dropdown menu for the field: *Is this a point of care* (*POC*) *test*?

| Is this a point of care (POC) te | st? |
|----------------------------------|-----|
| Select                           | ~   |
| No                               |     |
| Unknown                          |     |
| Yes                              |     |

- 8. If applicable, enter the **EHE/KY Evaluation Web Number** in the textbox.
- 9. If applicable, enter the **Filler Order/Accession Number** in the textbox.

| ccession Number 😧 | iber 😧 |  |
|-------------------|--------|--|
|                   |        |  |
|                   |        |  |

10. Select the appropriate **Specimen Source** from the *Specimen Source* dropdown menu.

| Select            | ~ |
|-------------------|---|
| Abscess           |   |
| Amniotic fluid    |   |
| Aspirate          |   |
| Bile fluid        |   |
| Blood             |   |
| Blood (arterial)  |   |
| Blood (capillary) |   |

11. If *Other* is selected from the dropdown menu, the subsequent field is enabled. You must enter the **Specimen Source** in the subsequent textbox: *If other, please specify.* 

| pecimen Source*          |       |
|--------------------------|-------|
| Other                    | ×   ~ |
| other plasse specify * 0 |       |
| ther, please specify.* 🚱 |       |
|                          |       |

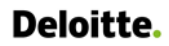

Г

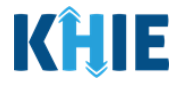

12. Select the **appropriate Test Result** from the *Test Result* dropdown menu.

| Select                          | ~ |
|---------------------------------|---|
| HIV 1 indeterminate             |   |
| HIV 1 positive                  |   |
| HIV 2 indeterminate             |   |
| HIV 2 positive                  |   |
| HIV Ab positive and Ag positive |   |
| HIV Ag (p24) positive           |   |
| HIV indeterminate               |   |

13. If *Other* is selected from the dropdown menu, the subsequent field is enabled. You must enter the **Test Result** in the subsequent textbox: *If other, please specify*.

- 14. Enter the **Test Result Date**.
- 15. Enter the **Specimen Collection Date**.

| Test Result Date*<br>mm/dd/yyyy                                                               | 🔠 🗌 Unknown                                                                              | Specimen Collection Date*                                                                                    | 🛗 🗌 Unknown                                                                                 |
|-----------------------------------------------------------------------------------------------|------------------------------------------------------------------------------------------|----------------------------------------------------------------------------------------------------|---------------------------------------------------------------------------------------------|
| <b>Please Note</b> : The<br>Specimen Collection<br>If you enter a Speci<br>marked as invalid. | Specimen Collection Date<br>Date must occur on the <b>sa</b><br>men Collection Date that | e cannot occur <b>after</b> the <b>me date</b> or any date <u>BEFOF</u><br>occurs <b>after</b> the Test Resu | Test Result Date. The<br><b><u>RE</u> the Test Result Date.</b><br>It Date, both fields are |
| lf you click <b>Next</b> , th<br>that states: <i>There ar</i>                                 | e <b>Laboratory Informatio</b><br>e errors. Please make a selec                          | <b>n</b> screen displays an error b<br>ction for all required fields.                                        | panner with a message                                                                       |
| To proceed, you mu<br>Result Date.                                                            | ist enter a valid Specimen                                                               | Collection Date that occurs                                                                                  | <u>on</u> or <u>before</u> the Test                                                         |
| Test Result Date* 01/01/2024 Invalid Test Result Date                                         | 🛗 🗌 Unknown                                                                              | Specimen Collection Date*<br>01/04/2024                                                                      | 🛗 🗌 Unknown                                                                                 |

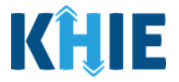

16. If applicable, enter additional notes about the lab tests in the Additional Information textbox.

| Additional Information 🚱 |       |
|--------------------------|-------|
|                          |       |
|                          | li li |
| 0/300 Characters         |       |

#### Adding Multiple Tests

17. Click **Add Test** to log the details for multiple tests. This means that you can easily enter additional test details on the same patient.

| Additional Information <b>2</b>     |                                                        |             |
|-------------------------------------|--------------------------------------------------------|-------------|
| Test 1 details                      |                                                        |             |
|                                     |                                                        |             |
| 14/300 Characters                   |                                                        |             |
|                                     |                                                        |             |
| Add Test                            |                                                        |             |
| Save                                | Previous                                               | xt          |
|                                     |                                                        |             |
| Please Note: When you click the Add | <b>Test</b> button, at least one lab test section must | be entered. |
| ·                                   |                                                        |             |

• To delete an additional lab test section, click the **Trash Bin Icon** located at the top right.

| Laboratory Information |     |
|------------------------|-----|
| Laboratory Name*       |     |
|                        |     |
| Test Name* 🛛           |     |
| Test Name* 🕑           | ~ ] |

18. Once the **Laboratory Information** screen is complete, click **Next** to proceed to the **Applicable Symptoms** screen.

| 🕂 Add Test |         |      |
|------------|---------|------|
| Save       | Previou | Next |

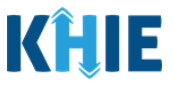

### 16 Pediatric Applicable Symptoms

#### Perinatal HIV Exposure Applicable Symptoms

1. If *Perinatal HIV exposure* is selected on the **Birth History** screen, the **Applicable Symptoms** screen will display the following message at the top: *Applicable symptoms information is required only for Pediatric HIV cases. No information is required on this screen for Perinatal HIV cases. Please click the "Next" button to proceed.* 

| Applicable symptoms information                                                                                                 | pplicable symptoms information is required only for Pediatric HIV cases. No information is required on this screen for Perinatal HIV cases. Please click the "Next" button to proceed. |                                                     |  |  |  |  |  |  |
|----------------------------------------------------------------------------------------------------|----------------------------------------------------------------------------------------------------|-----------------------------------------------------|--|--|--|--|--|--|
|                                                                                                    | APPLICABLE SYMPTOMS                                                                                                    |                                                     |  |  |  |  |  |  |
| Patient Information                                                                                                    | $\otimes$                                                                                                    | Were symptoms present during the course of illness? |  |  |  |  |  |  |
| Birth History                                                                                                    | Ø                                                                                                    | Yes No Unknown                                      |  |  |  |  |  |  |
| Please specify if this fo                                                                                                    | Place specify if this form is being completed for a perinatal HIV expective or pediatric HIV/AIDS case *                                                                               |                                                     |  |  |  |  |  |  |
| Please specify if this form is being completed for a perinatal HIV exposure or pediatric HIV/AIDS case.* Perinatal HIV exposure |                                                                                                    |                                                     |  |  |  |  |  |  |

2. Click **Next** to proceed to the **Additional Comments** screen.

| Savo | Brouisus | Novt |  |
|------|----------|------|--|
| Save | Previous | Next |  |

#### Pediatric HIV/AIDS Case Applicable Symptoms

3. If *Pediatric HIV/AIDS case* is selected on the **Birth History** screen, the **Applicable Symptoms** is enabled. Select the **appropriate answer** for the conditional question at the top: *Were symptoms present during the course of illness*?

| APPLICABLE SYMPTOMS |           |                                                      |  |  |  |  |
|---------------------|-----------|------------------------------------------------------|--|--|--|--|
| Patient Information | $\otimes$ | Were symptoms present during the course of illness?* |  |  |  |  |
| Birth History       | $\oslash$ | Yes No Unknown                                       |  |  |  |  |

4. If **Yes** is selected for the conditional question, the subsequent fields on the screen are enabled.

|                                           | APPLICABLE SYMPTOMS |                                                                                   |  |  |  |  |
|-------------------------------------------|---------------------|-----------------------------------------------------------------------------------|--|--|--|--|
| Patient Information                       | $\oslash$           | Were symptoms present during the course of illness?*                              |  |  |  |  |
| Birth History                             | $\oslash$           | Yes No Unknown                                                                    |  |  |  |  |
| Laboratory Information                    | $\oslash$           | 0                                                                                 |  |  |  |  |
| Applicable Symptoms                       |                     | mm/dd/yyyy 📾 🔲 Unknown                                                            |  |  |  |  |
| Additional Information                    |                     |                                                                                   |  |  |  |  |
| Hospitalization, ICU, & Death Information |                     | If symptomatic, which of the following did the patient experience during illness? |  |  |  |  |
| Vaccination History                       |                     | Yes No Unknown                                                                    |  |  |  |  |
| Service Referrals                         | ۵                   | If yes, please enter the highest temperature. 🚱                                   |  |  |  |  |
| Treatment Information                     |                     |                                                                                   |  |  |  |  |

Human Immunodeficiency Virus (HIV) Case Report: Adult HIV & Pediatric HIV

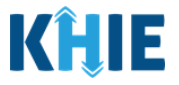

**Please Note:** If *No* is selected for the conditional question, all subsequent symptom fields are disabled and marked with *No*. If *Unknown* is selected for the conditional question, all subsequent symptom fields are disabled and marked as *Unknown*.

5. Enter the **Onset Date** for the symptoms. If the onset date is unknown, click the **Unknown** checkbox.

| mm | /dd/ | уууу | _        | 餔  | C  | ] Ur                                            | nknown      |
|----|------|------|----------|----|----|-------------------------------------------------|-------------|
| 4  | May  |      | May 2024 |    |    | wing did the patient experience during illness? |             |
| Su | Мо   | Tu   | We       | Th | Fr | Sa                                              |             |
| 28 | 29   | 30   | 1        | 2  | 3  | 4                                               | Unknown     |
| 5  | 6    | 7    | 8        | 9  |    | 11                                              | mperature 🔞 |
|    | 13   | 14   |          |    |    | 18                                              |             |
| 19 |      | 21   | 22       |    | 24 | 25                                              |             |
|    | 27   | 28   |          |    |    | 1                                               | eriod)*     |

6. To report whether the patient had a fever during the illness, select the **appropriate answer** for the field: *Fever*.

| *        |                  |                  |
|----------|------------------|------------------|
| Yes      | No               | Unknown          |
| ase ente | enter the highes | st temperature 🙆 |

7. If **Yes** is selected, the subsequent field is enabled. Enter the **patient's highest temperature** in the subsequent textbox: *If yes, please enter the highest temperature*.

| Fever*<br>Yes        | No Unknown                  |  |
|----------------------|-----------------------------|--|
| If yes, please enter | the highest temperature.* 🕢 |  |
|                      |                             |  |

8. To report the patient had diarrhea during the illness, select the **appropriate answer** for the field: *Diarrhea (>3 loose stools/24hr period).* 

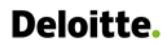

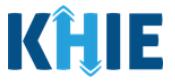

9. If **Yes** is selected, the subsequent field is enabled. Enter the **number of days with diarrhea** in the subsequent textbox: *If yes, please enter the number of days with diarrhea*.

| Diarrhea (>3 loo   | se stools/24h | nr period)*          |         |  |  |  |
|--------------------|---------------|----------------------|---------|--|--|--|
| Yes                | No            | Unknown              |         |  |  |  |
| If yes, please ent | ter the numb  | er of days with diar | hea.* 😧 |  |  |  |
|                    |               |                      |         |  |  |  |
|                    |               |                      |         |  |  |  |

10. Select the **appropriate answers** for the following fields to indicate the symptoms the patient experienced during illness:

| Chills*       |       |         | Myalgia*      |    |         |
|---------------|-------|---------|---------------|----|---------|
| Yes           | No    | Unknown | Yes           | No | Unknown |
| Lymphadenop   | athy* |         | Night sweats* |    | _       |
| Yes           | No    | Unknown | Yes           | No | Unknown |
| Malaise*      |       |         | Pharyngitis*  |    | _       |
| Yes           | No    | Unknown | Yes           | No | Unknown |
| Mouth ulcers* |       |         | Rash*         |    |         |
| Yes           | No    | Unknown | Yes           | No | Unknown |

11. To report additional symptoms not listed on the screen, select the **appropriate answer** for the field: *Did the patient have any other symptoms*?

| Did the patient have any other symptoms?* |
|-------------------------------------------|
| Yes No Unknown                            |

- 12. If **Yes** is selected, the subsequent field is enabled. Enter the **patient's other symptoms** in the subsequent textbox: *If yes, please specify*.
- 13. Once complete, click **Next** to proceed to the **Additional Information** screen.

| Did the patient h  | have any oth | er symptoms?* |  |          |      |  |
|--------------------|--------------|---------------|--|----------|------|--|
| Yes                | No           | Unknown       |  |          |      |  |
| lf yes, please spe | ecify.* 😧    |               |  |          |      |  |
| Other symptor      | ns           |               |  |          |      |  |
|                    |              |               |  |          |      |  |
|                    |              |               |  |          |      |  |
|                    |              |               |  |          |      |  |
| Save               |              |               |  | Previous | Next |  |
|                    |              |               |  |          |      |  |

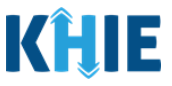

## 17 Pediatric HIV Additional Information

- 1. On the **Additional Information** screen, the following question displays at the top of the screen: *After 1977 and before the earliest known diagnosis of HIV infection, has the child's birthing person had any of the following?* Select the **appropriate answers** for the following fields:
- Perinatally acquired HIV infection
- Injected nonprescription drugs

| After 1977 a | and bef | ore the e | earlies | st known diag | nosis of HIV infection, has the child's birthing person had any of the following? |
|--------------|---------|-----------|---------|---------------|-----------------------------------------------------------------------------------|
| Perinatally  | acquire | d HIV inf | fectio  | ז*            |                                                                                   |
| Yes          |         | No        |         | Unknown       |                                                                                   |
| Injected no  | nprescr | iption di | rugs*   |               |                                                                                   |
| Yes          |         | No        |         | Unknown       |                                                                                   |

- 2. The **Additional Information** screen displays the following question: *Has the birthing person had heterosexual relations with any of the following?* Select the **appropriate answers** for the following fields:
- Heterosexual contact with intravenous/injection drug user
- Heterosexual contact with bisexual male
- Heterosexual contact with person with hemophilia/coagulation disorder with documented HIV infection
- Heterosexual contact with transfusion recipient with documented HIV infection
- Heterosexual contact with transplant recipient with documented HIV infection
- Heterosexual contact with person with documented HIV infection, risk not specified

| Yes                                      | No                                       | Unknown                                                                               |                                                                                                    |                      |       |  |
|------------------------------------------|------------------------------------------|---------------------------------------------------------------------------------------|----------------------------------------------------------------------------------------------------|----------------------|-------|--|
| eterosexual                              | contact with                             | bisexual male*                                                                        |                                                                                                    |                      |       |  |
| Yes                                      | No                                       | Unknown                                                                               |                                                                                                    |                      |       |  |
| Yes                                      | No                                       | Unknown                                                                               |                                                                                                    | documented HIV III   | ector |  |
|                                          |                                          |                                                                                       |                                                                                                    |                      |       |  |
| eterosexual                              | contact with                             | transfusion recipie                                                                   | with documented HIV infection                                                                      | n*                   |       |  |
| terosexual<br>Yes                        | contact with<br>No                       | transfusion recipie<br>Unknown                                                        | with documented HIV infection                                                                      | on*                  |       |  |
| Yes<br>Yes                               | contact with<br>No<br>contact with       | transfusion recipie<br>Unknown<br>transplant recipien                                 | with documented HIV infection                                                                      | on*                  |       |  |
| Yes<br>Yes<br>eterosexual<br>Yes         | contact with<br>No<br>contact with<br>No | transfusion recipie<br>Unknown<br>transplant recipien<br>Unknown                      | with documented HIV infection                                                                      | ית*<br>אי            |       |  |
| eterosexual<br>Yes<br>eterosexual<br>Yes | contact with<br>No<br>contact with<br>No | transfusion recipie<br>Unknown<br>transplant recipien<br>Unknown<br>person with docun | with documented HIV infection<br>with documented HIV infection<br>nted HIV infection, risk not spi | n*<br>n*<br>ecified* |       |  |
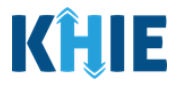

**Please Note:** Some fields may be disabled based on the User's selections on the **Patient Information** screen for the field: *What is the patient's sexual orientation?* 

3. Select the **appropriate answer** for the conditional question: *Has the birthing person received a transfusion of blood/blood components (other than clotting factor)?* 

| res No                          | Unknown                  |                    |  |
|---------------------------------|--------------------------|--------------------|--|
| If yes, please specify the reas | son for the transfusion. |                    |  |
|                                 |                          |                    |  |
|                                 |                          |                    |  |
| 0/300 Characters                |                          |                    |  |
|                                 |                          |                    |  |
| First Received Date             |                          | Last Received Date |  |

- 4. If **Yes** is selected for the conditional question, the subsequent fields on the screen are enabled. You must complete the required fields on the screen.
- 5. Enter the **reason for the transfusion** in the textbox for the field: *If yes, please specify the reason for the transfusion.*
- 6. Enter the **First Received Date** and **Last Received Date**. If the first received date or last received date are unknown, click the **Unknown** checkbox.

| Yes                 | NoU            | Inknown             |                     |  |
|---------------------|----------------|---------------------|---------------------|--|
| yes, please specify | the reason for | r the transfusion.* |                     |  |
|                     |                |                     |                     |  |
|                     |                |                     |                     |  |
|                     |                |                     |                     |  |
| /300 Characters     |                |                     |                     |  |
| /300 Characters     |                |                     | Last Received Date* |  |

7. Select the **appropriate answer** for the field: *Has the birthing person received a transplant of tissue/organs or artificial insemination?* 

| as the birthin | g person receiv | ed a transplant | of tissue/organs or artificial insemination?* |
|----------------|-----------------|-----------------|-----------------------------------------------|
| Yes            | No              | Unknown         |                                               |

Г

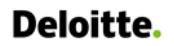

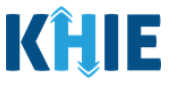

#### Before the Diagnosis of HIV Infection

8. The **Additional Information** screen captures details about the patient before the diagnosis before HIV infection. Fields may be disabled if the Users indicated the form is being completed for *Perinatal HIV exposure* on the **Birth History** screen.

| Before the diagnosis of HIV infection, has the child had any of the following | ?             |          |         |
|-------------------------------------------------------------------------------|---------------|----------|---------|
| Injected nonprescription drugs                                                |               |          |         |
| Yes No Unknown                                                                |               |          |         |
|                                                                               |               |          |         |
| Received clotting factor for hemophilia/coagulation disorder                  |               |          |         |
|                                                                               |               |          |         |
| Select                                                                        |               |          |         |
| If other, please specify.                                                     |               |          |         |
| n on en preside opening:                                                      |               |          |         |
| Data Deschurd                                                                 |               |          |         |
|                                                                               | nknown        |          |         |
|                                                                               |               |          |         |
| Received a transfusion of blood/blood components (other than clotting fact    | tor)          |          |         |
| Yes No Unknown                                                                |               |          |         |
| If yes, please specify the reason for the transfusion.                        |               |          |         |
|                                                                               |               |          |         |
| 0/300 Characters                                                              |               |          |         |
| First Received Date                                                           | Last Recei    | ved Date |         |
| mm/dd/yyyy                                                                    | nknown mm/dd/ | yyyy ii  | Unknown |
| Received a transplant of tissue/organs                                        |               |          |         |
| Yes No Unknown                                                                |               |          |         |
|                                                                               |               |          |         |
| Sexual contact with a male                                                    |               |          |         |
| Tes No Ofiknowi                                                               |               |          |         |
| Sexual contact with a female                                                  |               |          |         |
| Yes No Unknown                                                                |               |          |         |
|                                                                               |               |          |         |
| Has the child ever taken prophylaxis for Pneumocystis pneumonia (PCP)?        |               |          |         |
| Yes No Unknown                                                                |               |          |         |
| Date of First Use                                                             | Date of La    | st Use   |         |
| mm/dd/yyyy 🏥 🗌 U                                                              | nknown mm/dd/ | ענעע     | Unknown |
|                                                                               |               |          |         |

| lease specify if this form is being completed for a perinatal HIV exposure or pediatric HIV/AIDS case.* |   |        |
|----------------------------------------------------------------------------------------------------|---|--------|
| Perinatal HIV exposure                                                                                  | × | $\sim$ |
|                                                                                                    |   |        |

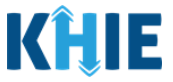

- 9. If *Pediatric HIV/AIDS case* is selected on the **Birth History** screen, the following question is enabled on the **Additional Information** screen: *Before the diagnosis of HIV infection, has the child had any of the following?* Select the **appropriate answers** for the following fields:
- Injected nonprescription drugs
- Received clotting factor for hemophilia/coagulation disorder

| cription dru | gs*     |
|--------------|---------|
| No           | Unknown |
| (            | No      |

10. If **Yes** is selected for the *Received clotting factor for hemophilia/coagulation disorder* field, select the **appropriate answer** from the dropdown menu for the field: *If yes, please specify the clotting factor that the child received.* 

| sloct   |  |
|---------|--|
| net     |  |
| IC      |  |
| actor 1 |  |
| actor 2 |  |
| actor 3 |  |
| actor 4 |  |
| actor 5 |  |

11. If *Other* is selected, enter the **other clotting factor the child received** in the textbox for the field: *If other, please specify.* 

| If yes, please specify the clotting factor that the child received.* |       |
|----------------------------------------------------------------------|-------|
| Other                                                                | ×   ~ |
| If other, please specify.*                                           |       |
|                                                                      |       |
|                                                                      |       |

12. Enter the **Date Received**. If the date received is unknown, click the **Unknown** checkbox.

Date Received\*
mm/dd/yyyy 
iii Unknown

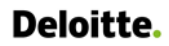

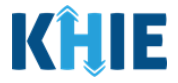

13. Select the **appropriate answer** for the conditional question: *Received a transfusion of blood/blood components (other than clotting factor).* 

| Received a transfusion of blood/l<br>Yes No | vlood components (other than clotting factor)*<br>Unknown | ,                  |             |
|---------------------------------------------|-----------------------------------------------------------|--------------------|-------------|
| If yes, please specify the reason f         | or the transfusion.                                       |                    |             |
| 0/300 Characters                            |                                                           |                    | h           |
| First Received Date                         |                                                           | Last Received Date |             |
| mm/dd/yyyy                                  | 🗰 🗌 Unknown                                               | mm/dd/yyyy         | iii Unknown |

- 14. If **Yes** is selected, enter the **reason for the transfusion** in the textbox for the field: *If yes, please specify the reason for the transfusion.*
- 15. Enter the **First Received Date** and **Last Received Date**. If the first received date or last received date are unknown, click the **Unknown** checkbox.

| Yes No Un                            | known             |                     |  |
|--------------------------------------|-------------------|---------------------|--|
| yes, please specify the reason for t | the transfusion.* |                     |  |
|                                      |                   |                     |  |
|                                      |                   |                     |  |
| 300 Characters                       |                   |                     |  |
| 300 Characters                       |                   |                     |  |
| 300 Characters                       |                   | Last Received Date* |  |

- 16. Select the **appropriate answers** for the following fields:
- Received a transplant of tissue/organs
- Sexual contact with a male
- Sexual contact with a female

| Receive  | d a trai | nspla | nt of tis | sue/ | organs* |
|----------|----------|-------|-----------|------|---------|
| Ye       | s        |       | No        |      | Unknown |
| Sexual o | ontact   | with  | a male    | *    |         |
| Ye       | s        |       | No        |      | Unknown |
| Sexual   | ontact   | with  | a fema    | le*  |         |
| Ye       | s        |       | No        |      | Unknown |

17. Select the **appropriate answer** for the conditional question: *Has the child ever taken prophylaxis for Pneumocystis pneumonia (PCP)?* 

| Yes No Unknov    | vn |         |                  |         |
|------------------|----|---------|------------------|---------|
| ate of First Use |    |         | Date of Last Use |         |
| mm/dd/yyyy       |    | Unknown | mm/dd/yyyy       | Unknown |

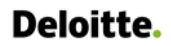

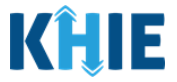

18. If **Yes** is selected, enter the **Date of First Use** and **Date of Last Use**. If the date of first use or date of last use are unknown, click the respective **Unknown** checkbox.

| Yes                                | ver taken prop<br>No | ohylaxis for Pneur<br>Unknown | mocystis pneumonia (PCP)?* |                            |                              |
|------------------------------------|----------------------|-------------------------------|----------------------------|----------------------------|------------------------------|
| Date of First Us                   | se*                  |                               |                            | Date of Last Use*          |                              |
| mm/dd/yyyy 🗰 🗌 Unknown 🖮 💭 Unknown |                      |                               |                            |                            |                              |
|                                    |                      |                               |                            |                            |                              |
|                                    |                      |                               |                            |                            |                              |
|                                    |                      |                               |                            |                            |                              |
| lease N                            | ote: Fro             | m this poi                    | nt forward, the su         | bsequent fields will be er | nabled regardless of whether |
| Please N                           | ote: Fro             | m this poi                    | nt forward, the su         | bsequent fields will be er | nabled regardless of whether |

19. Select the **appropriate answers** for the following fields:

- Was the child breastfed/chestfed?
- Did the child receive premasticated/pre-chewed food from the birthing person?

| Yes No Unknown |
|----------------|
|                |

20. Select the **appropriate answer** from the dropdown menu for the field: *Who is the child's primary caretaker*?

| Who is the child's primary caretaker?*                |   |
|-------------------------------------------------------|---|
| Şelect                                                | ~ |
| Biological parent                                     |   |
| Foster/adoptive parent, relative                      |   |
| <ul> <li>Foster/adoptive parent, unrelated</li> </ul> |   |
| Other relative                                        |   |
| Social service agency                                 |   |
| Unknown                                               |   |
| Other                                                 |   |
|                                                       |   |

21. If *Other* is selected, enter the **child's other primary caretaker** in the textbox for the field: *If other, please specify.* 

| ther                  |  | × ~ |
|-----------------------|--|-----|
| ther please specify * |  |     |
| ease specify.*        |  |     |
|                       |  |     |

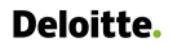

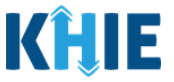

- 22. If applicable, enter the **details for any other documented risk(s)** in the textbox for the field: *Please include other documented risk(s), if applicable.*
- 23. Once complete, click **Next** to proceed to the **Hospitalization**, **ICU**, **& Death Information** screen.

| Please include ot       | her documented risk(s), if applicable. |      |   |
|-------------------------|----------------------------------------|------|---|
| <b>0/500</b> Characters |                                        |      | ĥ |
| Save                    | Previous                               | Next |   |

#### 18 Pediatric HIV Hospitalization, ICU, & Death Information

- 1. On the **Hospitalization**, **ICU**, **& Death Information** screen, complete the same workflow listed in *Chapter 7 Adult HIV Hospitalization*, *ICU*, **&** *Death Information*
- 2. Once complete, click **Next** to proceed to the **Vaccination History** screen.

| Patient Information                       | $\odot$   | Was the patient hospitalized?*                                                                                                    |               |
|-------------------------------------------|-----------|----------------------------------------------------------------------------------------------------|---------------|
| Birth History                             | $\odot$   | Yes No Unknown                                                                                                    |               |
| Laboratory Information                    | $\odot$   | fuer place restly the borning some * O                                                                                                    |               |
| Applicable Symptoms                       | $\odot$   | n yes, prease specing the hospital name."                                                                                                    |               |
| Additional Information                    | $\odot$   | Admission Date* Discharge Date*                                                                                                    |               |
| Hospitalization, ICU, & Death Information | $\oslash$ | mm/dd/yyyy 🛗 🗌 Unknown mm/dd/yyyy                                                                                                    | iii 🗌 Unknown |
| Vaccination History                       | Ø         | Still hospitalized                                                                                                    |               |
| Service Referrals                         | $\odot$   | Was the nation! admitted to an intensive care unit (ICI 1)2*                                                                                                    |               |
| Treatment Information                     | $\odot$   | Yes No Unknown                                                                                                    |               |
| Additional Comments                       | ø         | Admission Date to ICU Discharge Date from ICU                                                                                                    | tiakaawa      |
| Review & Submit                           |           |                                                                                                    | Unknown       |
|                                           |           |                                                                                                    |               |
|                                           |           | Did the patient die as a result of this illness?*          Yes       No         If yes, please provide the date of death.         Date of Death         mm/dd/yyyy |               |
|                                           |           | Save                                                                                                    | Previous Next |

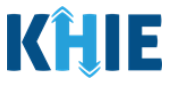

## 19 Pediatric HIV Vaccination History

- 1. On the **Vaccination History** screen, the following message displays at the top: **NOTE**: No additional information is required on this screen. Please click the "**Next**" button to proceed.
- 2. Click **Next** to proceed to the **Service Referrals** screen.

|                                              |                          | VACCINATION HISTORY                                                                                    |
|----------------------------------------------|--------------------------|----------------------------------------------------------------------------------------------------|
| Patient Information                          | ${\boldsymbol{\oslash}}$ |                                                                                                    |
| Birth History                                | ${}^{\oslash}$           | NOTE: No additional information is required on this screen. Please click the "Next" button to proceed. |
| Laboratory Information                       | Ø                        |                                                                                                    |
| Applicable Symptoms                          | $\odot$                  |                                                                                                    |
| Additional Information                       | $\odot$                  |                                                                                                    |
| Hospitalization, ICU, & Death<br>Information | 0                        |                                                                                                    |
| Vaccination History                          |                          |                                                                                                    |
| Service Referrals                            |                          |                                                                                                    |
| Treatment Information                        |                          |                                                                                                    |
| Additional Comments                          | <b>a</b>                 |                                                                                                    |
| Review & Submit                              | <b>a</b>                 |                                                                                                    |
|                                              |                          | Save Previous Next                                                                                     |
|                                              |                          |                                                                                                    |

#### 20 Pediatric HIV Service Referrals

- 1. On the **Service Referrals** screen, complete the same workflow listed in **Chapter 9 Adult HIV** Service Referrals
- 2. Once complete, click **Next** to proceed to the **Treatment Information** screen.

| SERVICE REFERRALS                         |                           |                                                                                                    |  |  |
|-------------------------------------------|---------------------------|----------------------------------------------------------------------------------------------------|--|--|
| Patient Information                       | ${\boldsymbol{ \oslash}}$ | Has the patient been made aware of the HIV/AIDS diagnosis?*                                                                                              |  |  |
| Birth History                             | $\oslash$                 | Yes No Unknown                                                                                                    |  |  |
| Laboratory Information                    | $\oslash$                 | Other than the laboratory test result, is there other evidence that the patient received HIV medical care? Select                                        |  |  |
| Applicable Symptoms                       | $\oslash$                 | Date of Evidence                                                                                                    |  |  |
| Additional Information                    | Ø                         | mm/dd/yyyy 🖀 🗌 Unknown                                                                                                    |  |  |
| Hospitalization, ICU, & Death Information | $\oslash$                 | Is the patient receiving services or been referred for HIV medical services?*                                                                            |  |  |
| Vaccination History                       | ${\boldsymbol{\oslash}}$  | Yes No Unknown Refused Please enter the name(s) of the clinic(s) where the patient is receiving services related to HIV/AIDS diagnosis and HIV exposure. |  |  |
| Service Referrals                         |                           |                                                                                                    |  |  |
| Treatment Information                     | <b>a</b>                  |                                                                                                    |  |  |
| Additional Comments                       | <b>A</b>                  |                                                                                                    |  |  |
| Review & Submit                           | <b>A</b>                  |                                                                                                    |  |  |
|                                           |                           |                                                                                                    |  |  |
|                                           |                           | Save Previous Next                                                                                                    |  |  |

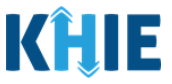

#### 21 Pediatric HIV Treatment Information

- 1. On the **Treatment Information** screen, complete the same workflow listed in **Chapter 10 Adult** *HIV Treatment Information*
- 2. Once complete, click **Next** to proceed to the **Treatment Information** screen.

| TREATMEN                                                                                                    | IT INFORMATION |                                 |          |         |   |
|----------------------------------------------------------------------------------------------------|----------------|---------------------------------|----------|---------|---|
| Has the patient been prescribed any antiretroviral (ARV) medications?*           Yes         No         Unknown           Is the patient currently adhering to the prescribed medication regimen?*         Yes         No         Unknown |                |                                 |          |         |   |
| Treatment Information Treatment Start Date* mm/dd/yyyy                                                                                                    | Unknown        | Last Received Date*  mm/dd/yyyy |          | Unknown |   |
| Ongoing Treatment  Medication*                                                                                                    |                |                                 |          |         | * |
| If other, please specify. Reason for Treatment*                                                                                                    |                |                                 |          |         |   |
| Select If other, please specify.                                                                                                    |                |                                 |          |         |   |
| Additional information                                                                                                    |                |                                 |          |         | 4 |
| O Add Treatment                                                                                                    |                |                                 |          |         |   |
| Save                                                                                                    |                |                                 | Previous | Next    |   |

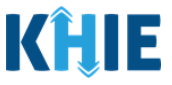

#### 22 Pediatric HIV Additional Comments

- 1. On the **Additional Comments** screen, complete the same workflow listed in **Chapter 11 Adult** *HIV Additional Comments*
- 2. Once complete, click **Next** to proceed to the **Review and Submit** screen.

| ADDITIONAL COMMENTS                                                                                                    |          |      |   |
|----------------------------------------------------------------------------------------------------|----------|------|---|
| Has the patient been diagnosed with an opportunistic illness since the onset of HIV symptoms or concurrent with HIV diagnosis?* Yes No Unknown |          |      |   |
| Opportunistic Illness                                                                                                    |          |      |   |
| Please specify the opportunistic illness.*                                                                                                    |          |      |   |
| Select                                                                                                    |          |      | ~ |
| If other, please specify.                                                                                                    |          |      |   |
| Date of Diagnosis* 🚱                                                                                                    |          |      |   |
| mm/dd/yyyy 💼                                                                                                    |          |      |   |
| Add Opportunistic Illness                                                                                                    |          |      |   |
| Please include additional comments or notes, if applicable.                                                                                    |          |      |   |
|                                                                                                    |          |      |   |
|                                                                                                    |          |      |   |
|                                                                                                    |          |      |   |
|                                                                                                    |          |      | h |
| 0/1000 Characters                                                                                                    |          |      |   |
|                                                                                                    |          |      |   |
| Save                                                                                                    | Previous | Next |   |

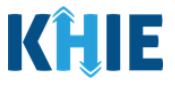

#### 23 Pediatric HIV Review and Submit

1. On the **Review and Submit** screen, review the summary of information you have entered. Click the **appropriate section header** to make edits to the section's information.

|                                              |           | REVIEW &                                                  | SUBMIT                                      |                           |   |
|----------------------------------------------|-----------|-----------------------------------------------------------|---------------------------------------------|---------------------------|---|
| Patient Information                          | $\otimes$ |                                                           |                                             | 20 120                    |   |
| Birth History                                | $\oslash$ |                                                           |                                             | Print 📩 Download          | d |
| Laboratory Information                       | $\odot$   | Patient Information                                       |                                             | •                         |   |
| Applicable Symptoms                          | $\odot$   | Patient Information                                       |                                             |                           |   |
| Additional Information                       | Ø         | Disease/Organism<br>Pediatric HIV                         | Date of Diagnosis<br>Unknown                |                           |   |
| Hospitalization, ICU, & Death<br>Information | 0         | Is the Affiliation/Organization same for Patient I<br>Yes | D (MRN), Person Completing Form, and Attend | ng Physician/Clinician?   |   |
| Vaccination History                          | Ø         | Patient ID (MRN)<br>PA1235654                             | Affiliation/Organization<br>Atrium Health   |                           |   |
| Service Referrals                            | $\odot$   | Person Completing Form                                    | Affiliation/Organization                    |                           |   |
| Treatment Information                        | $\oslash$ | Attending Physician/Clinician                             | Affiliation/Organization                    |                           |   |
| Additional Comments                          | $\odot$   | Dr. Fraiser McGill (fraisermcgill@email.com)              | Atrium Health                               |                           |   |
| Review & Submit                              |           | First Name<br>John                                        | Last Name<br>Doe                            |                           |   |
|                                              |           | Date of Birth<br>2022/11/29                               |                                             |                           |   |
|                                              |           | Patient Sex<br>Female                                     | Ethnicity<br>Not Hispanic or Latino         | Race<br>Asked but Unknown |   |

2. After verifying the information is accurate and/or the appropriate changes have been made, you must click **Submit** to submit the Pediatric HIV Case Report Entry.

| Additional Comments | ۵      |
|---------------------|--------|
|                     |        |
| Previous            | Submit |

3. All case report submissions are final. You have one more opportunity to select **Cancel** to continue reviewing the Case Report or click **Submit** to submit the report.

| No                     |                                                                                                    |                            |
|------------------------|----------------------------------------------------------------------------------------------------|----------------------------|
|                        | Case Report Entry                                                                                                    | ×                          |
| Addition<br>Has the pa | All data submissions are final. Please ensure that your data is accurate before clicking on the Submit button. If you would like to make changes now, please click the Cancel button. | s<br>HIV symptoms or concu |
| Yes<br>Opportun        | Cancel Submit                                                                                                    |                            |

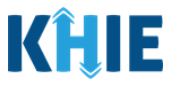

**Please Note:** Once a case report has been submitted, it is final. Should you later discover that you have entered inaccurate information, please use the **Support Tab** in the ePartnerViewer to report this information.

4. Click **OK** to acknowledge the case report has been submitted successfully.

| Yes                                                  | Case Report Entry                                                             | ×                                                                |
|------------------------------------------------------|-------------------------------------------------------------------------------|------------------------------------------------------------------|
| Trea                                                 | Case Report Entry Saved Succ                                                  | cessfully                                                        |
| 2024<br>Med<br>Etha                                  |                                                                               | ОК                                                               |
| Freq                                                 | luency                                                                        |                                                                  |
| <b>Please Note</b> : Clicking automatically navigate | <b>OK</b> when the case report entr<br>you to the <b>Case Report Entry Us</b> | y has been submitted successfully will <b>er Summary</b> screen. |

# Congratulations! You have submitted the Human Immunodeficiency Virus (HIV) Case Report using KHIE's Direct Data Entry functionality.

Please visit the KHIE website at <u>https://khie.ky.gov/Public-Health/Pages/Direct-Lab.aspx</u> to access additional training resources and find information on reporting requirements from the Kentucky Department for Public Health.

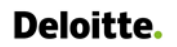

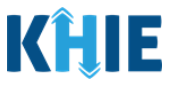

#### 24 Technical Support

#### **Toll-Free Telephone Support**

For questions and assistance regarding the ePartnerViewer, please call 1 (800) 633-6283.

#### Email Support

To submit questions or request support regarding the ePartnerViewer, please email **KHIESupport@ky.gov**.

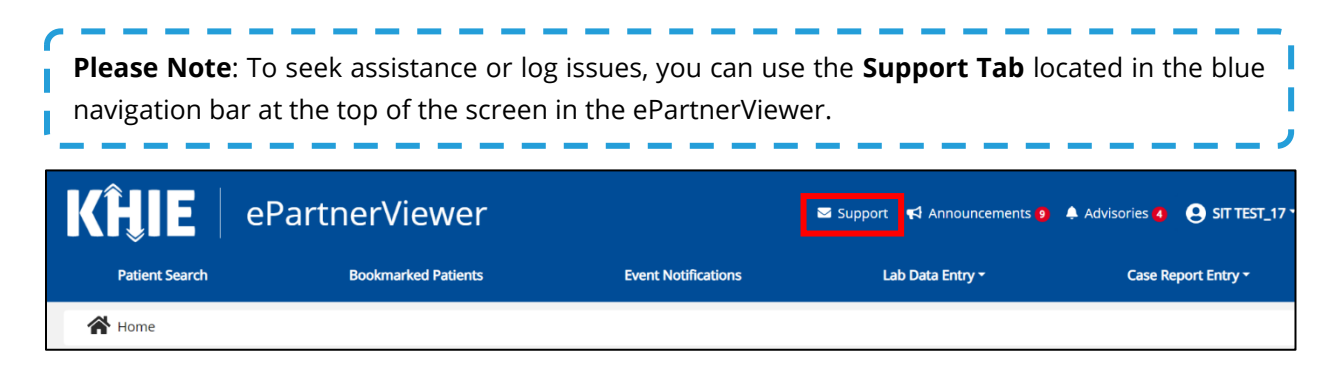